|                                   | - ·                | · · ·                                                                                  |                                        |
|-----------------------------------|--------------------|----------------------------------------------------------------------------------------|----------------------------------------|
| <b>УТВЕРЖДАЮ</b><br>Директор Фонд | a                  |                                                                                        |                                        |
|                                   | _М.Ю. Веселов      |                                                                                        |                                        |
| « <u> </u>                        | 20r                |                                                                                        |                                        |
|                                   |                    |                                                                                        |                                        |
|                                   |                    |                                                                                        |                                        |
|                                   |                    |                                                                                        |                                        |
| Единая                            | информаци          | онная система но                                                                       | гариата                                |
| Сервис по                         | <b>дтверждения</b> | і нотариальных д                                                                       | окументов                              |
|                                   |                    |                                                                                        |                                        |
|                                   | Руководсте         |                                                                                        |                                        |
|                                   | · J                |                                                                                        |                                        |
|                                   |                    |                                                                                        |                                        |
|                                   | Договор № У        | ХХ от ДД.ММ.ГГГГ                                                                       |                                        |
|                                   | Договор № У<br>Л   | ХХ от ДД.ММ.ГГГГГ                                                                      |                                        |
|                                   | Договор № У<br>Л   | ХХ от ДД.ММ.ГГГГГ                                                                      |                                        |
|                                   | Договор № У<br>Л   | ХХ от ДД.ММ.ГГГГГ<br>истов<br>СОГЛАСОВАНС                                              | )                                      |
|                                   | Договор № У<br>Л   | ХХ от ДД.ММ.ГГГГГ<br>истов<br>СОГЛАСОВАНС<br>Исполнитель                               | )                                      |
|                                   | Договор № У<br>Л   | ХХ от ДД.ММ.ГГГГГ<br>истов<br>СОГЛАСОВАНС<br>Исполнитель                               | )<br><u>(.X.</u> Xxxxxx                |
|                                   | Договор № У<br>Л   | КХ от ДД.ММ.ГГГГГ          истов         СОГЛАСОВАНС         Исполнитель            «» | <b>)</b><br><u>X.X.</u> Xxxxxxx<br>20  |
|                                   | Договор № Х<br>Л   | XX от ДД.ММ.ГГГГГ<br>истов<br>СОГЛАСОВАНС<br>Исполнитель<br><br>«»                     | <b>)</b><br><u>X.X.</u> Xxxxxxx<br>20  |
|                                   | Договор № У<br>Л   | КХ от ДД.ММ.ГГГГГ<br>истов<br>СОГЛАСОВАНС<br>Исполнитель<br><br>«»                     | <b>)</b><br><u>(.X.</u> Xxxxxxx<br>20_ |
|                                   | Договор № У<br>Л   | КХ от ДД.ММ.ГГГГГ<br>истов<br>СОГЛАСОВАНС<br>Исполнитель<br><br>«»                     | <b>)</b><br><u>ζ.Χ.</u> Χxxxxxx<br>20_ |

| Наименование ИС:    | Сервис подтверждения нотариальных документов |        |
|---------------------|----------------------------------------------|--------|
| Название документа: | Руководство пользователя                     | Стр. 2 |

# СОДЕРЖАНИЕ

| Введение                                                        |    |
|-----------------------------------------------------------------|----|
| Термины и сокращения                                            |    |
| 1 Общение сведения                                              |    |
| 1.1 Системные требования                                        | 4  |
| 2 Подготовка к работе                                           | 4  |
| 2.1 Состав и содержание дистрибутивного носителя данных         | 4  |
| 2.2 Порядок установки                                           | 4  |
| 2.2.1 Установка и настройка Системы                             | 4  |
| 2.3 Порядок проверки работоспособности                          | 4  |
| 2.4 Настройка Системы                                           | 4  |
| 3 Авторизация                                                   | 4  |
| 4 Пользователь. Описание основных элементов                     | 6  |
| 5 Администратор. Описание основных элементов                    | 6  |
| 6 Инструкция для работы с программой                            | 6  |
| 6.1 Выполняемые функции и задачи                                | 6  |
| 6.2 Интерфейс онлайн-сервиса для нотариуса                      | 6  |
| 6.2.1 Работа со списком запросов                                | 6  |
| 6.2.2 Работа с запросом                                         | 8  |
| 6.3 Интерфейс онлайн-сервиса для сотрудника нотариальной палаты | 15 |
| 6.3.1 Работа со списком запросов                                | 15 |
| 6.3.2 Работа с запросом                                         | 17 |
| 7 Аварийные ситуации                                            |    |
| 8 Рекомендации по освоению                                      |    |

| Наименование ИС:    | Сервис подтверждения нотариальных документов |        |
|---------------------|----------------------------------------------|--------|
| Название документа: | Руководство пользователя                     | Стр. 3 |

#### введение

Данное руководство содержит описание работы пользователя с Сервисом поиска открытых наследственных дел.

#### ТЕРМИНЫ И СОКРАЩЕНИЯ

В настоящем руководстве пользователя используются термины и сокращения, определения которых приведены в Таблице 1.

Таблица 1. Термины и сокращения

| Сокрашение | Полное наименование                                                |
|------------|--------------------------------------------------------------------|
| ЕИС        | Единая информационная система нотариата. Совокупность серверного и |
|            | клиентского программного обеспечения, обеспечивающего реализацию   |
|            | пользовательских функций сервисов ФНП                              |
| Система    | Сервис подтверждения нотариальных документов.                      |
|            | Предмет разработки (модификации) в рамках данного руководства      |
|            | пользователя                                                       |
| РП         | Руководство пользователя                                           |
| ИС «еНот»  | Информационная система «еНот»                                      |
| ФНП        | Федеральная Нотариальная Палата                                    |
| ФЦИИТ      | Фонд «Центр инноваций и информационных технологий»                 |
| ΗΠ         | Нотариальная палата                                                |
| СМС        | Сервис моментальных сообщений                                      |

#### 1 ОБЩЕНИЕ СВЕДЕНИЯ

Система состоит из следующих компонент:

- раздел «Онлайн-сервисы ЕИС» клиентского модуля ЕИС;
- онлайн-сервис «Сервис подтверждения нотариальных документов».

Система предназначена для автоматизации процесса предоставления результатов запроса пользователю, формирования ответа на полученный запрос, также для обеспечения возможностей мониторинга и контроля сроков ответа на запросы.

Раздел «Онлайн-сервисы ЕИС» клиентского модуля ЕИС предназначен для перехода в онлайн-сервис «Сервис подтверждения нотариальных документов», также для управления списком пользователей сервиса.

Онлайн-сервис «Сервис подтверждения нотариальных документов» предназначен для получения, просмотра и обработки поступающих запросов на подтверждение нотариальных документов нотариусами и их ВРИО.

| Наименование ИС:    | Сервис подтверждения нотариальных документов |        |
|---------------------|----------------------------------------------|--------|
| Название документа: | Руководство пользователя                     | Стр. 4 |

#### 1.1 Системные требования

Аппаратные и системные требования для работы и настройки Системы аналогичны требованиям ко всем сервисам ЕИС.

### 2 ПОДГОТОВКА К РАБОТЕ

#### 2.1 Состав и содержание дистрибутивного носителя данных

Набор программ, файлов и компонентов, которые должны идти в комплекте с Системой не требуется.

#### 2.2 Порядок установки

#### 2.2.1 Установка и настройка Системы

Установка Системы не требуется.

#### 2.3 Порядок проверки работоспособности

Проверка работоспособности перед началом работы в Системе не требуется.

#### 2.4 Настройка Системы

Перед работой в Системе пользователь в обязательном порядке должен внести в Систему номера своих контактных телефонов и адреса электронной почты.

См. также п.6.2.2.5. и п.6.3.2.5 настоящего руководства.

#### 3 АВТОРИЗАЦИЯ

Для перехода в онлайн-сервис «Сервис подтверждения нотариальных документов» необходимо выбрать соответствующего пользователя в разделе «Онлайн-сервисы ЕИС» клиентского модуля ЕИС, нажать кнопку «Войти» и выбрать в выпадающем меню пункт «Сервис подтверждения документов». (см. рисунок 1).

| Наименование ИС:    | Сервис подтверждения нотариальных документов |        |
|---------------------|----------------------------------------------|--------|
| Название документа: | Руководство пользователя                     | Стр. 5 |

|                                      | Информация                                                          |                                                                             |                                                                               |                |
|--------------------------------------|---------------------------------------------------------------------|-----------------------------------------------------------------------------|-------------------------------------------------------------------------------|----------------|
| Но вриельные овласы                  | Для вхлдя в пипайн эрвисы FИС зе<br>оплайтесроисами ЕИС могли поль: | іберите тојент тизті півзнял е ней и<br>зозаться сотрудники і отазиальной і | нажмите кнопку "Войти". Для ото учол<br>копторы, их пеобходино добадить в это | ы<br>т список. |
|                                      | Список пользователей (7):                                           |                                                                             |                                                                               |                |
| - сестр нотариальных<br>войстрий ЕМС | ФИО пользователя                                                    | Лолжнасть                                                                   | Сертификат действует по                                                       | Добавитн       |
| деиствии сис                         | Подмосковный Иван Иванозич                                          | нотариус                                                                    | 22.05.2020 9.42:42                                                            |                |
| Рестранстедственных дел              | Замещающий Врио Иванович                                            | ерио нотаријса                                                              | сертификат не установлен                                                      | PISMERIPH      |
| ЕИС                                  | Принимающий Врис Петрович                                           | врио нотарицса.                                                             | сертификат не установлен                                                      | 90енись        |
|                                      | Иванов Иван Иванович                                                | секретарь                                                                   | сертификат не установлен                                                      |                |
| Онлайн сервисы ЕИС                   | Иванова Ирина Петровна                                              | аркиварицс                                                                  | сертификат не установлен                                                      | HOTEHODIA      |
|                                      | Петров Петр Петрович                                                | делопроизводитель                                                           | сертификат не установлен                                                      |                |
| Бланки одинсто образца               | Сидоров Сидор Сидорович                                             | секретарь                                                                   | сертификат не установлен                                                      | і Всйти»       |
|                                      |                                                                     |                                                                             | Обрашения в Росреестр                                                         |                |
| Заполсы в Росреестр                  |                                                                     |                                                                             | Ресстр уведомлений о зало                                                     | rax            |
|                                      |                                                                     |                                                                             | Журнал передачи полномо                                                       | чий            |
| Запросы в ЗАГС                       |                                                                     |                                                                             | Сервис подтверждения док                                                      | ументов        |
|                                      | Работа с разделом "Онлайн сервис                                    | ы ЕИС" велется с использованием                                             | окна браузера, которое булет открытс                                          |                |

Рисунок 1. Меню перехода в онлайн-сервис «Сервис подтверждения нотариальных документов».

Осуществить вход в онлайн-сервис «Сервис подтверждения нотариальных документов» для получения, просмотра и обработки поступающих запросов на подтверждение нотариальных документов могут только нотариус и его ВРИО.

Для выбора браузера, с помощью которого выполняется вход в онлайнсервис «Сервис подтверждения нотариальных документов», необходимо нажать кнопку «Настройки» (см. рисунок 2).

| астройки подсистем                | иы "Обращения в Росреестр"                                                                     | 0    |
|-----------------------------------|------------------------------------------------------------------------------------------------|------|
| Выбор браузера                    |                                                                                                |      |
| Для входа в онл<br>выбрать браузе | айн подсистему "Обращения в Росреестр" Вы мо<br>р из установленных на Вашем компьютере:        | жете |
| <u></u>                           | n                                                                                              |      |
| Браузер:                          | по умолчанию                                                                                   | -    |
| Браузер:                          | по умолчанию<br>по умолчанию<br>Mozilla FireFox                                                |      |
| Браузер:                          | по умолчанию<br>По умолчанию<br>Mozilla FireFox<br>Google Chrome<br>Internet Explorer<br>Opera |      |

Рисунок 2. Выбор браузера для входа в онлайн-сервис «Сервис подтверждения нотариальных документов».

Выйти из онлайн-сервиса можно нажав на кнопку «Выход» в меню слева или на кнопку «Выход» справа сверху страницы (см. рисунок 3).

|                               | Сегвис подтверждения нотариальных документов                                           | Заверяющий Т. Т. нотарнус [94 Выход          |
|-------------------------------|----------------------------------------------------------------------------------------|----------------------------------------------|
| $\mathbf{\tilde{\mathbf{A}}}$ | Запросы                                                                                |                                              |
| Заверяющий Тест               |                                                                                        |                                              |
| 94200008, нотвриус            |                                                                                        | Найни                                        |
| запросы                       | Показать текущие запросы (кроме архивнык) * в порядке снашала более актуальные *       | 1 из 1 страниц, Всего 4 записей. 🤘 🦻         |
| 🛄 Список запросов             | <ul> <li>04.07.2019 00:00 от 6.04.2018 № по рестру 99/002-н/99-2018-1-10</li> </ul>    | ответ дан 21.08.2019 16:41                   |
| СЕРВИСЫ                       | <ul> <li>• 04.07.2019 00:00 от 6.04.2018 № по ресстру 99/002-н/99-2018-1-10</li> </ul> | ожидает перенаправления с 05.07.2019 11:37 👆 |
|                               | <ul> <li>• 02.08.2018 11:17 от 22.03.2018 № по реестру 12-20007</li> </ul>             | вернул запрос 04.07.2019 15:34 🦘             |
| Орращения в Росреестр         | • 02.08.2018 11:17 or 22.03.2018 № по реестру 18-000890-202-09                         | ожидает ответа с 03.07.2019 14:41 🔺          |
| 🛱 рузди                       |                                                                                        | 1 из 1 страниц. Всего 4 записей. 🤞 🗙         |
| (№ Выход                      |                                                                                        |                                              |

Рисунок 3. Выход из онлайн-сервиса

| Наименование ИС:    | Сервис подтверждения нотариальных документов |        |
|---------------------|----------------------------------------------|--------|
| Название документа: | Руководство пользователя                     | Стр. 6 |

### 4 ПОЛЬЗОВАТЕЛЬ. ОПИСАНИЕ ОСНОВНЫХ ЭЛЕМЕНТОВ

Описания основных элементов пользователя не требуется.

## 5 АДМИНИСТРАТОР. ОПИСАНИЕ ОСНОВНЫХ ЭЛЕМЕНТОВ

Описания основных элементов администратора не требуется.

## 6 ИНСТРУКЦИЯ ДЛЯ РАБОТЫ С ПРОГРАММОЙ

#### 6.1 Выполняемые функции и задачи

| Функции                    | Задачи                     | Описание                   |
|----------------------------|----------------------------|----------------------------|
| Фильтрация списка запросов | Работа со списком запросов | См п.6.2.1.1. и п.6.3.1.1. |
| Сортировка списка запросов |                            | См п.6.2.1.2. и п.6.3.1.2  |
| Поиск запросов             |                            | См п.6.2.1.3. и п.6.3.1.3  |
| Просмотр деталей запроса   | Работа с запросом          | См п.6.2.2.1. и п.6.3.2.1  |
| Просмотр скан-образов      |                            | См п.6.2.2.2.              |
| документа                  |                            |                            |
| Перенаправление запроса    |                            | См п.6.3.2.2.              |
| Вынесение резолюции по     |                            | См п.6.2.2.3.              |
| запросу                    |                            |                            |
| Просмотр протокола         |                            | См п.6.2.2.4. и п.6.3.2.4  |
| Настройка уведомлений      |                            | См п.6.2.2.5. и п.6.3.2.5  |
| Перенаправление запроса    |                            | См п.6.2.2.2.              |
| Отзыв запроса              |                            | См п.6.3.2.3.              |

Таблица № 2. Выполняемые функции и задачи.

#### 6.2 Интерфейс онлайн-сервиса для нотариуса

#### 6.2.1 Работа со списком запросов

На странице списка запросов отображается постраничная выборка запросов на проверку документов (см. рисунок 4).

|                       | Сервис подтверждения нотариальных документов                                         | Заверяющий Т. Т. нотариус 🛽 Выход            |
|-----------------------|--------------------------------------------------------------------------------------|----------------------------------------------|
|                       | Запросы                                                                              |                                              |
|                       |                                                                                      |                                              |
|                       |                                                                                      | Найти                                        |
|                       | Посазать текущие запросы (кроме архивньо) 👻 в порядке, сначала более актуальные 👻    | 1 из 1 страниц. Всего 4-записей. 🛛 🛪 🔊       |
| 🔚 Список запросов     | <ul> <li>Ф4.07.2019 00:00 от 6.04.2018 № по реестру 99/002-н/99-2018-1-10</li> </ul> | ожидает ответа с 05.07.2019 16:47 🔺          |
|                       | ▼ 04.07.2019 00:00 от 6.04.2018 № по реестру 99/002-н/99-2018-1-10                   | ожидает перенаправления с 05.07.2019 11:37 🥱 |
|                       | ▼ 02.08.2018 11:17 or 22.03.2018 № по реестру 12-20007                               | вернул запрос 04.07.2019 15:34 🦘             |
| Ооращения в Росреестр | <ul> <li>02.08.2018 11:17 or 22.03.2018 № по реестру 18-000890-202-09</li> </ul>     | ожидает ответа с 03.07.2019 14:41 🔺          |
|                       | 2                                                                                    | 1 из 1 страниц. Всего 4 записей. < >         |
|                       |                                                                                      |                                              |

Рисунок 4. Выборка запросов на проверку документов.

| Наименование ИС:    | Сервис подтверждения нотариальных документов |        |
|---------------------|----------------------------------------------|--------|
| Название документа: | Руководство пользователя                     | Стр. 7 |

Для просмотра комментария нотариуса и краткого списка протокола действий необходимо нажать на значок **т** в первой колонке (см. рисунок 5).

| 3apanguounei Terr     | Surpcu                                                                                                    |                                            |          |
|-----------------------|----------------------------------------------------------------------------------------------------|--------------------------------------------|----------|
| 94200008, нотариус    |                                                                                                    | H                                          | Іайти    |
| осы                   | Показать текущие запросы (кроме архивных) 👻 в порядке, сначала более акуальные 💌                                                    | 1 из 1 страниц. Всего 4 записей.           | < >      |
| Список запросов       | <ul> <li>         • 04.07.2019 00:00         <u>or 6.04.2018 № по реестру 99/002-и/99-2018-1-10</u> </li> </ul>                     | ожидает ответа с 05.07.2019 16:47          | 4        |
| исы                   | <ul> <li>● 04.07.2019 00:00 or 6.04.2018 № по ресстру 99/002-н/99-2018-1-10</li> </ul>                                              | ожидает перенаправления с 05.07.2019 11:37 | +        |
| Обращения в Росреестр | ▲ 02.08.2018 11:17 от <u>22.03.2018 № по реестру 12-20007</u><br>Комментарий нотариуса:                                             | вернул запрос 04.07.2019 15:34             | 4        |
| рузди                 | 66 Не удаёхя скачать документ из реестра ЕИС эз<br>Протокол деёствий:                                                               |                                            |          |
| выход                 | 21.6.2010 16.60 Barroc reposinges<br>21.0.2010 16.97 Barroc reposinges<br>21.0.2010 16.95 Barroc reposinges<br>maggothere a presser |                                            |          |
|                       | <ul> <li>• 02.08.2018 11:17 or 22.03.2018 № по рестру 18-000890-202-09</li> </ul>                                                   | ожидает ответа с 03.07.2019 14:41          | <b>A</b> |
|                       |                                                                                                    | 1 из 1 страниц. Всего 4 записей.           | < >      |

Рисунок 5. Просмотр комментария нотариуса и списка протокола действий.

### 6.2.1.1 Фильтрация списка запросов

Список запросов поддерживает фильтрацию (см. рисунок 6)

|                       | Сервис подтверждения нотариальных докуме                                                       | Сервис подтверждения нотариальных документов |                                                                                                    |         |  |
|-----------------------|------------------------------------------------------------------------------------------------|----------------------------------------------|----------------------------------------------------------------------------------------------------|---------|--|
| Заверенский Тест      | Запросы                                                                                        |                                              |                                                                                                    |         |  |
| Harmood, Harmony      |                                                                                                |                                              |                                                                                                    | tality. |  |
| al sector             | Показаль текущие запросы проме арменыю • в л<br>текущие запросы проме армению                  | радке сначала более актуальные *             | 1 из 1 страниц. Всего 4 записей,                                                                                                    | 4 ( 4   |  |
| III Crucce sanpocos   | <ul> <li>Охидеющие ответа нотарлуса</li> <li>Запороки срок ответа по хотории истех.</li> </ul> | 99/002-#/99-2018-1-10                        | окондает ответа с 05.07.2019 16:47                                                                                                    | 4       |  |
| EP(RDA)               | <ul> <li>ОО.С где нотарије вернул запрос</li> </ul>                                            | _99/002-H/99-2018-1-10                       | ожидает перенагравляние с 05.07.2019 11:37                                                                                                    | **      |  |
| Обращения в Росревстр | cooc rae oreer workpryce ask     acure     cooc                                                | y 12-20007                                   | sep-y/s sanpor 04.07.2019 15:14<br>oxeguar orana c 03.07.2019 14:41                                                                                                    | *       |  |
|                       | ace sampoow                                                                                    |                                              | The Party of the Party of the P |         |  |

Рисунок 6. Применение фильтра к списку запросов.

Поддерживаются следующие виды фильтров:

- «Текущие запросы» (кроме архивных), в результат работы фильтра входят все запросы, кроме архивных и тех, по которым срок ожидания истёк;
- «Ожидающие ответа нотариуса»;
- «Запросы, срок ответа по которым истёк»;
- «Где нотариус вернул запрос»;
- «Где ответ нотариуса дан»;
- «Архив»;
- «Все запросы».

| Наименование ИС:    | Сервис подтверждения нотариальных документов |        |
|---------------------|----------------------------------------------|--------|
| Название документа: | Руководство пользователя                     | Стр. 8 |

### 6.2.1.2 Сортировка списка запросов

В списке запросов поддерживается сортировка (см. рисунок 7)

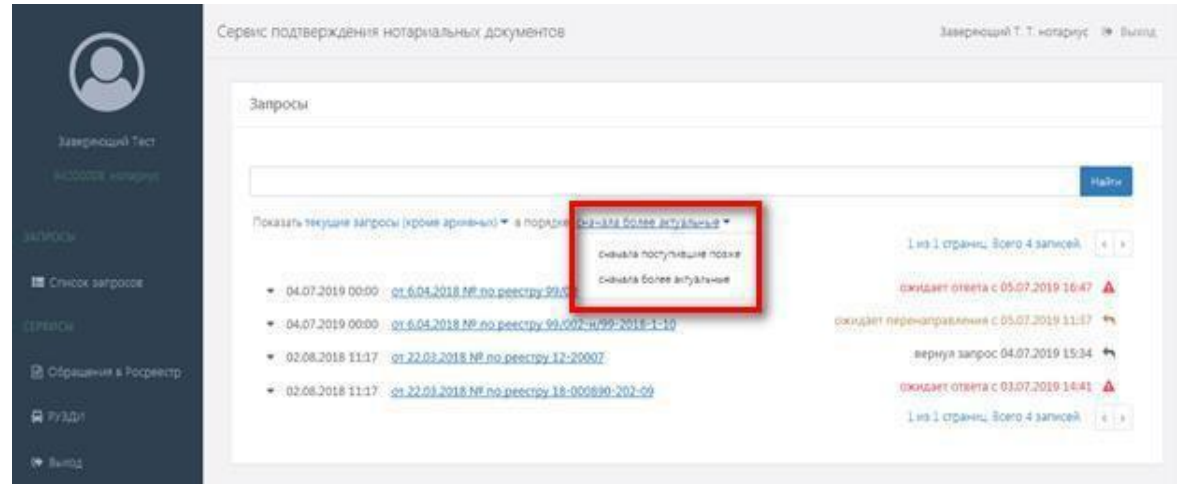

Рисунок 7. Применение сортировки к списку запросов.

Поддерживаются следующие варианты сортировки:

### 6.2.1.3 Поиск запросов

Можно осуществлять поиск запросов по предопределённым фильтрам

(см. п 6.2.1.1) и, по ключевым словам, (см. рисунок 8).

|                         | Сервис подтверждения нотариальных документов                                      | Заверяющий Т. Т. потариус — Ф Выход  |
|-------------------------|-----------------------------------------------------------------------------------|--------------------------------------|
|                         | Запросы                                                                           |                                      |
| Заверяющий Тест         |                                                                                   |                                      |
| 94200008, нотариус      | 22032018                                                                          | ж Найти                              |
| запросы                 | Показать текущие запросы (кроме архивных) 💌 з порядке існачала более актуальные 🛪 | 1 из 1 страниц. Всего 2 записей. < > |
| 🇱 Список запросов       | <ul> <li>• 02.08.2018 11:17 от 22.03.2018 № по реестру 12-20007</li> </ul>        | вернул запрос 04.07.2019 15:34  👆    |
| СЕРВИСЫ                 | О2.08.2018 11:17 от 22.03.2018 № по реестру 18-000890-202-09     О                | ожидает ответа с 03.07.2019 14:41 🔺  |
| 🖹 Обращения в Росреестр |                                                                                   | 1 из 1 страниц. Всего 2 записей. 🤘 🦻 |
| 🖨 РУЗДИ                 |                                                                                   |                                      |
| 😝 Выход                 |                                                                                   |                                      |

Рисунок 8. Форма поиска запросов по ключевым словам.

### 6.2.2 Работа с запросом

Выбрав один из запросов в списке, можно перейти на страницу детальной информации (см. рисунок 9).

| Наименование ИС:    | Сервис подтверждения нотариальных документов |        |
|---------------------|----------------------------------------------|--------|
| Название документа: | Руководство пользователя                     | Стр. 9 |

|                                                                                                    | in a second second and a second and a second second s                                                                                                    | Sectored Lancape D. Sec. |  |
|----------------------------------------------------------------------------------------------------|----------------------------------------------------------------------------------------------------|--------------------------|--|
| <b>A</b>                                                                                                    | 2a = Famora                                                                                                    |                          |  |
|                                                                                                    | Parameter and the Annual Annual A                                                                                                    |                          |  |
| The second second second second                                                                                                    | A set of particular and an ending particular and the College College Colle                                                                                                    |                          |  |
| · Constants                                                                                                    | The second second                                                                                                    |                          |  |
| 48-00-001                                                                                                    | **********                                                                                                    |                          |  |
|                                                                                                    | Plane increases an encoder a                                                                                                    |                          |  |
| and the second second s | warmer, without to access                                                                                                    |                          |  |
| To Server and the server as                                                                                                    | A STATE OF A STATE OF  |                          |  |
| -D.D.                                                                                                    | THE MAN PERSON AND A STATE                                                                                                    |                          |  |
| en anten statutet                                                                                                    | (kapano)                                                                                                    |                          |  |
| and a second second                                                                                                    | Personal and the second second |                          |  |
| <b>=</b> 855411                                                                                                    | And Contractions INC VIEWER CONTRACTORS                                                                                                    |                          |  |
| ar (1.114)                                                                                                    | - The state of the second state of the second  |                          |  |
|                                                                                                    |                                                                                                    |                          |  |

Рисунок 9. Страница детальной информации о запросе

В левом вертикальном меню появится перечень возможных действий над запросом (отказать или вынести резолюцию). Это показано на рисунке 10.

|                                            | Сервис подтверждения истари                  | вльных документов                  | Завверскицей Т. Т. експерену. Св                                                  | Deni |
|--------------------------------------------|----------------------------------------------|------------------------------------|-----------------------------------------------------------------------------------|------|
|                                            | Детали запроса                               |                                    |                                                                                   |      |
| Ranaganon ont Tare<br>94200008, oursigning | Детали запроса                               |                                    |                                                                                   |      |
| 002-11-99-2018-1-10                        | Дага джумента.<br>Регистрационный номер доку | 05.04.2018<br>MeH18: 93/002-4/99-3 | 2018-1-10                                                                         |      |
| нолюция                                    | Время поступлення запроса и                  | a CM38: 04.07.2019 00              | 00                                                                                |      |
| оотвятствует                               | Статус:                                      | OKHABET OTSE                       | ra                                                                                |      |
| He succession and                          | Документ                                     |                                    |                                                                                   |      |
| Не паддается<br>проитанию                  | Отчет о проверке доку<br>Нотариус            | мента                              |                                                                                   |      |
| O+=y==+=y==+                               | Федеральный номер 9420                       | 0025                               |                                                                                   |      |
| Этказаты и вернуты                         | ФИО Петр                                     | енко Антон Вячеславовни            |                                                                                   |      |
| In many and                                | Телерон +7(4)                                | 25)123-45-67                       |                                                                                   |      |
|                                            | Agpec ya.Ma                                  | еницеан, 1<br>от 01.01.2015        |                                                                                   |      |
| DIG M                                      | (100 m m m m m m m m m m m m m m m m m m     | or 01 01 7315                      |                                                                                   |      |
| писок запроков                             | Activities                                   |                                    |                                                                                   |      |
| let also                                   | Результат проверки                           | Документ найден                    |                                                                                   |      |
| Обращения в Росреестр                      | Реестровній момер                            | 99/002-4/99-2018-1-                | 10                                                                                |      |
|                                            | Дата документа                               | 05.04.2018                         |                                                                                   |      |
| хэди                                       | Наименование документа                       | дозеренность                       |                                                                                   |      |
| uiseg.                                     | Намер в реектра ЕИС                          | 87954945                           |                                                                                   |      |
|                                            | Дата репистрации в реестре                   | ЕИС 15112018 1039.01               |                                                                                   |      |
| 1                                          | Отменяющие документы                         |                                    |                                                                                   |      |
|                                            | 040                                          | Peermanud Louen                    | Para structure biotect a particle EMC (Para participation of a participation EMC) |      |

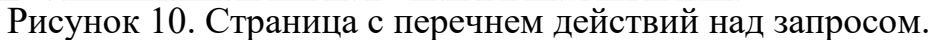

С помощью кнопки «Протокол» можно перейти к списку протокола действия над запросом, как показано на рисунке 11.

|                           | ервис подтверждения но       | тариальны    | іх документов        |                |                       |                                | Заверяющий Т. Т. ногариус | 🕪 Выход |
|---------------------------|------------------------------|--------------|----------------------|----------------|-----------------------|--------------------------------|---------------------------|---------|
|                           | Детали запроса               |              |                      |                |                       |                                |                           |         |
| Заверяющий Тест           |                              |              |                      |                |                       |                                |                           |         |
| D4200008. Hotapetyd       | Детали запроса               |              |                      |                |                       |                                |                           |         |
|                           | Дата документа:              |              | 06.04.2018           |                |                       |                                |                           |         |
| F99/002-H/99-2018-1-13    | Регистрационный номер        | о документа: | 99/002-n/99-20       | 018-1-10       |                       |                                |                           |         |
|                           | Время поступления запо       | оса из СМЭВ  | 04.07.2019 00:0      | 0              |                       |                                |                           |         |
| Резолюция                 | CTADUC                       |              | OWNARD OTES          |                |                       |                                |                           |         |
| Состаетствует             | consider.                    |              | Contragator Strate   | M.             |                       |                                |                           |         |
| Не соответствуе-          | Дскумент                     |              |                      |                |                       |                                |                           |         |
| Не поддаётся<br>прочтению | Отчет о проверке<br>Нотариус | документ     | 3                    |                |                       |                                |                           |         |
| Отсутствует               | ⊄едеральный номер            | 94200025     |                      |                |                       |                                |                           |         |
| -                         | THO                          | Петренко Ан  | гон Влиеславовни     |                |                       |                                |                           |         |
| Отказать и вернуть        | Телефон                      | -7(495)123-  | 45-67                |                |                       |                                |                           |         |
| Претокол                  | Agpec                        | ул.Мясницка  | AR, 1                |                |                       |                                |                           |         |
| просы                     | Приказ                       | Nº 1 or 01.0 | 1 2015               |                |                       |                                |                           |         |
|                           | Лиценали                     | Nº 1 01 01.0 | 1 2015               |                |                       |                                |                           |         |
| 🖬 Список запросов         | Документ                     |              |                      |                |                       |                                |                           |         |
| рвисы                     | Результат посверки           |              | сокумент назлен      |                |                       |                                |                           |         |
|                           | Реестровый ырмер             |              | 99/002-4/99-2018-1-1 | 0              |                       |                                |                           |         |
|                           | Лата документа               |              | 05 04 2018           |                |                       |                                |                           |         |
| 🗟 РУЗДИ                   | Наименование докум           | ента         | доверенность         |                |                       |                                |                           |         |
| • Buyna                   | Номер в реестре ЕИС          |              | 87954945             |                |                       |                                |                           |         |
| STORE OF AN               | Дата регистрации в р         | еестре ЕИС   | 15.11.2018 10.39.01  |                |                       |                                |                           |         |
|                           | Отменлющие докуме            | нты          |                      |                |                       |                                |                           |         |
|                           | ¢HO                          | De           | естровый чомер       | Лата документе | Llowen a neartine FMC | Jata papertos un s precess FMC |                           |         |

Рисунок 11. Переход к списку протокола действия над запросом

| Наименование ИС:    | Сервис подтверждения нотариальных документов |         |
|---------------------|----------------------------------------------|---------|
| Название документа: | Руководство пользователя                     | Стр. 10 |

## 6.2.2.1 Просмотр деталей запроса

Детали запроса включают в себя информацию о запросе (см. рисунок 12).

|                                                                                                    | Сервис подтверждения              | нотариальн                              | ых докуме-тов       |                                                                                                    | Заверяющий Т. Т. нотариус - 🕪 - В | Быню |
|----------------------------------------------------------------------------------------------------|-----------------------------------|-----------------------------------------|---------------------|----------------------------------------------------------------------------------------------------|-----------------------------------|------|
|                                                                                                    | Детали запроса                    |                                         |                     |                                                                                                    |                                   | ľ    |
| Зазеряющий Тест<br>94300003, нотеоную                                                                                                    | Детали запроса<br>Дата документа: |                                         | 06.04.2318          |                                                                                                    |                                   |      |
| 0/002-14/99-2018-1-10                                                                                                    | Репистрационный н                 | омер документа                          | 99/002/99-          | 2018-10                                                                                                    |                                   |      |
| полеция                                                                                                    | Время поступления<br>Статус:      | sangioca via CMS                        | 04.07.2019 00       | 000<br>GTA                                                                                                    |                                   |      |
| Соответствует                                                                                                    |                                   |                                         |                     |                                                                                                    |                                   |      |
| те срответствует                                                                                                    | Документ                          |                                         |                     |                                                                                                    |                                   |      |
| Не поддаётся<br>прочтению                                                                                                    | Стчет о прове<br>Натариус         | Стчет о проверке документа.<br>Историја |                     |                                                                                                    |                                   |      |
| Этеучетвуют                                                                                                    | Федералы-ый но                    | ec 94200025                             |                     |                                                                                                    |                                   |      |
| Этказагы и вер-уль                                                                                                    | OHC                               | Петреі но /                             | читок Элчеславович  |                                                                                                    |                                   |      |
|                                                                                                    | Телефон                           | +7(495)123                              | H4E-67              |                                                                                                    |                                   |      |
| lpo-o cor                                                                                                    | Agpec                             | ул.Мясчиц                               | cas, 1              |                                                                                                    |                                   |      |
| PCE:                                                                                                    | Приказ                            | Nº 1 ct 01.                             | 01.2015             |                                                                                                    |                                   |      |
| nucak approxim                                                                                                    | Лацензан                          | Nº 1 01 01                              | 01.2015             |                                                                                                    |                                   |      |
| incon an press                                                                                                    | Документ                          |                                         |                     |                                                                                                    |                                   |      |
| 0                                                                                                    | Результат посвер                  | c4                                      | Докучен- найден     |                                                                                                    |                                   |      |
| браще ния в Рокревстр                                                                                                    | Реестровый нома                   | а.                                      | 99/002-4/99-2018-1- | -10                                                                                                    |                                   |      |
|                                                                                                    | Дата документа                    |                                         | C6.C4.2C18          |                                                                                                    |                                   |      |
| УЗДИ                                                                                                    | Наименсвание до                   | куманта                                 | доверенность        |                                                                                                    |                                   |      |
| ыход                                                                                                    | Номер в реестре                   | BAC .                                   | 87954945            |                                                                                                    |                                   |      |
| and the second second se | Дата рогнеграция                  | a poorspe EUC                           | 15.11.2018 10.39.01 |                                                                                                    |                                   |      |
|                                                                                                    | Отыс изощие доя                   | yna⊂-m,a                                |                     |                                                                                                    |                                   |      |
|                                                                                                    | 0110                              |                                         |                     | Designed to the second second se |                                   |      |

Рисунок 12. Информация о запросе.

Детали запроса включают в себя также информацию о самом документе (см. рисунок 13).

|                                        | Сервис подтверждени               | я нотариальн         | ых документов            |                  |                        |                                            |                      | Завержоний Т. Т. нотариус. ЭК Выход |
|----------------------------------------|-----------------------------------|----------------------|--------------------------|------------------|------------------------|--------------------------------------------|----------------------|-------------------------------------|
|                                        | Детали запроса                    |                      |                          |                  |                        |                                            |                      |                                     |
| Вавержыций Тест<br>94700008. нотаркус  | Детали запроса<br>Дата документа: |                      | 06.04.2018               |                  |                        |                                            |                      |                                     |
| Nº 29/002-11/92-2016-1-10              | Регистрационный                   | номер документа      | 99/002-н/99-2            | 018-1-10         |                        |                                            |                      |                                     |
| Ф Резолюция                            | Время поступлени                  | в запроса из СМ      | 98- 04 07 2019 00-       | ло               |                        |                                            |                      |                                     |
| Contentoreyer                          | Статус:                           |                      | ожидает отее             | (a)              |                        |                                            |                      |                                     |
| Ηα αφοτεστατογοτ                       | Документ                          |                      |                          |                  |                        |                                            |                      |                                     |
| Но поддаётся<br>прочтонико             | Отчет о прок<br>Потариус          | -Пкь Локлиьн         | та                       |                  |                        |                                            |                      |                                     |
| Стсутствует                            | Федеральный н                     | JMIE(1) 94200025     |                          |                  |                        |                                            |                      |                                     |
| <ul> <li>Отказать и полнить</li> </ul> | OND.                              | Петренко             | Антон Вячеславоеич       |                  |                        |                                            |                      |                                     |
|                                        | Телефон                           | +7(495)125           | 1-45-07                  |                  |                        |                                            |                      |                                     |
| 🖻 Протокол                             | Ларос                             | ул.Мпониц            | кал, 1                   |                  |                        |                                            |                      |                                     |
| SALINCILI                              | Прикая                            | NR 1, m 01           | 01-2015                  |                  |                        |                                            |                      |                                     |
|                                        | Лицензия                          | Nº 1 or 01           | 01.2015                  |                  |                        |                                            |                      |                                     |
| == список запросов                     | Документ                          |                      |                          |                  |                        |                                            |                      |                                     |
| LEPENLEI                               | Peayvisian ripide                 | рки                  | Документ найден          |                  |                        |                                            |                      |                                     |
| Поращения в Росреестр                  | Реастрасый нам                    | op                   | 00/002 1/00 2018 1 2     | 10               |                        |                                            |                      |                                     |
| <b>A</b>                               | Дага лажумныха                    |                      | 06.04.2018               |                  |                        |                                            |                      |                                     |
| е Рузди<br>Ре Быхол                    | Нанменование ,<br>Номер в реестр  | цокумента<br>в FUIC  | доверенность<br>А7954945 |                  |                        |                                            |                      |                                     |
| 1.336.7.538192                         | Лага регистрать                   | in a peecipe EMC     | 15.11.2018 10.59.01      |                  |                        |                                            |                      |                                     |
|                                        | Отменяющие до                     | ICYMPHIN             |                          |                  |                        |                                            |                      |                                     |
|                                        | 0100                              | in the second second |                          | -                | Maxima a second Fidd   | Company of the second second second second |                      |                                     |
|                                        | Петрецие Антен                    | Воносеарории (       | 00/002 1/00 2018 1 12    | 06.04.2018       | 80407500               | 20.00.2018 15:18:85                        |                      |                                     |
|                                        | Transa and                        |                      |                          |                  |                        |                                            |                      |                                     |
|                                        | Скан-оораа докумен                | га на запроса        |                          |                  |                        |                                            |                      |                                     |
|                                        | Скан-образ документ               | га на реестра БИС    |                          |                  |                        |                                            |                      |                                     |
|                                        | f waaren                          |                      |                          |                  |                        |                                            |                      |                                     |
|                                        | Резолюция                         |                      |                          |                  |                        |                                            |                      |                                     |
|                                        | 💿 🚫 Содера                        | кание электроны:     | ого образа нотариальн    | о удостоверенног | го документа соответст | кует содержанию нотариально удост          | оверенного документа |                                     |

Рисунок 13. Информация о документе.

| Наименование ИС:    | Сервис подтверждения нотариальных документов |         |
|---------------------|----------------------------------------------|---------|
| Название документа: | Руководство пользователя                     | Стр. 11 |

### 6.2.2.2 Просмотр скан-образов документа

Перед вынесением резолюции можно просмотреть скан-образы документа из запроса. (см. рисунок 14). Из запроса скан-образы документа должны быть просмотрены обязательно.

| 🔚 Список запросов     | Документ                                                                                                    |                                                                                                    |                                                                               |                                                                                                    |                                                                                                    |                                                           |
|-----------------------|----------------------------------------------------------------------------------------------------|----------------------------------------------------------------------------------------------------|-------------------------------------------------------------------------------|----------------------------------------------------------------------------------------------------|----------------------------------------------------------------------------------------------------|-----------------------------------------------------------|
| СЕРВИСЫ               | Результат проверки                                                                                                    | Документ найден                                                                                         |                                                                               |                                                                                                    |                                                                                                    |                                                           |
| Обращения в Росресстр | Реестровый номер                                                                                                    | 99/002-н/99-2018-1-1                                                                                    | n                                                                             |                                                                                                    |                                                                                                    |                                                           |
|                       | Дата документа                                                                                                    | 06.04.2018                                                                                              |                                                                               |                                                                                                    |                                                                                                    |                                                           |
| 🖨 РУЗДИ               | Наименование документа                                                                                                    | доверенность                                                                                            |                                                                               |                                                                                                    |                                                                                                    |                                                           |
| вниод                 | Номер в реестре ЕИС                                                                                                    | 87954945                                                                                                |                                                                               |                                                                                                    |                                                                                                    |                                                           |
| 14.55                 | Дата регистрации в реестре ЕИС                                                                                                    | 15 11 2018 10 39 01                                                                                     |                                                                               |                                                                                                    |                                                                                                    |                                                           |
|                       | Отменяющие документы                                                                                                    |                                                                                                    |                                                                               |                                                                                                    |                                                                                                    |                                                           |
|                       | 0N0                                                                                                    | Реестровый номер                                                                                        | Дата документа                                                                | Номер в реестре ЕИС                                                                                | Дата регистрации в реестре ЕИС                                                                                           |                                                           |
|                       | Петренко Антон Вяцеславовиц                                                                                                    | 99/007-#/99-2018-1-12                                                                                   | 06 04 2018                                                                    | 80497509                                                                                           | 20.09.2018 15:13:35                                                                                                    |                                                           |
| Cat<br>Cat            | ан образ документа на запроса<br>ви-образ документа на реестра ЕИ/<br>Резолюция<br>© © Содержание электрони<br>© ① Содержание электрони<br>© ① Невозможно подтверди<br>Бынести революцию | с<br>ого образа потарналын<br>ого образа нотарналын<br>ть содержание. Электри<br>ть содержание. Отсутст | р удостоверенног<br>р удостоверенног<br>оциный обряз нотл<br>орот экосмпляр н | ю документа соответств<br>ю документа не соответ<br>арилльно удостоверенн<br>отариально удостовере | ует содержанию нотариально удо<br>ствует содержанию нотериально у<br>ого локумента не поллается проит<br>иного документа | товеренного документа<br>достоверенного документа<br>ению |

Рисунок 14. Просмотр информации о документе по ссылке из реестра ЕИС.

Просмотр скан-образов документа доступен из реестра ЕИС (см. рисунок 15).

|             | Результат проверки                                                                                                    | Документ найден                                                                                                    |                                                                                            |                                                                                                    |                                                                                                    |                                                            |
|-------------|----------------------------------------------------------------------------------------------------|----------------------------------------------------------------------------------------------------|--------------------------------------------------------------------------------------------|----------------------------------------------------------------------------------------------------|----------------------------------------------------------------------------------------------------|------------------------------------------------------------|
| з Росреестр | Реестровый номер                                                                                                    | 99/002-H/99-2018-1-1                                                                                                    | 0                                                                                          |                                                                                                    |                                                                                                    |                                                            |
|             | Дата документа                                                                                                    | 06.04.2018                                                                                                    |                                                                                            |                                                                                                    |                                                                                                    |                                                            |
|             | Наименование документа                                                                                                    | доверенность                                                                                                    |                                                                                            |                                                                                                    |                                                                                                    |                                                            |
|             | Номер в реестре ЕИС                                                                                                    | 87954945                                                                                                    |                                                                                            |                                                                                                    |                                                                                                    |                                                            |
|             | Дата регистрации в реестре ЕИС                                                                                                    | 15.11.2018 10:39:01                                                                                                    |                                                                                            |                                                                                                    |                                                                                                    |                                                            |
|             | Отменяющие документы                                                                                                    |                                                                                                    |                                                                                            |                                                                                                    |                                                                                                    |                                                            |
|             | ΦИΟ                                                                                                    | Реестровый номер                                                                                                    | Дата документа                                                                             | Номер в реестре ЕИС                                                                                               | Дата регистрации в реестре ЕИС                                                                                                    |                                                            |
|             |                                                                                                    |                                                                                                    |                                                                                            |                                                                                                    |                                                                                                    |                                                            |
|             | Петренко Антон Влчеславович<br>Скан-образ документа из запроса<br>Скан-образ документа из запроса                                                                                                    | 99/002 11/99 2018 1 12                                                                                                    | 06.04.2018                                                                                 | 80197509                                                                                                    | 20.09.2018 15:13:35                                                                                                    |                                                            |
|             | Петренко Литон Влиеславович<br>Скан-образ документа из запроса<br>Скан образ документа из реестра ЕИ<br>Резолюция<br>© Содержание электрон                                                                                                    | 99/002 н/99 2018 1 12<br>С                                                                                                    | 06.01.2018                                                                                 | 80197509<br>ю документа соответств                                                                                | 20.09.2018 15:13:35                                                                                                    | товеренного документа                                      |
|             | Петренко Антон Влиеславовни<br>Сканнопрая длеумента из запроса<br>Скан образ документа из реестра ЕИ<br>Резолюция<br>© Содержание электрони<br>© Одержание электрони                                                                                                    | 99/002 11/99 2018 1 12<br>C<br>1010 005838 1107851137611                                                                           | 06.04.2018<br>о удостоверенног                                                             | 80197509<br>го документа соответств<br>о документа не соответ                                                     | 20.09.2018 15:18:35<br>ует содержанию потариально удог<br>слаует содержанию ногариально у                                                         | товеренного документа<br>досноверенного документа          |
|             | Петрению Литон Влиеславовни<br>Скан-образ документа из запроса<br>Скан образ документа из реестра Е//<br>Розолюция<br>© Содержание электрони<br>© ① Содержание электрони<br>© ① Невозможно подтверд                                                                      | 99/002 н/99 2018 1 12<br>с<br>юго образа нотериальн<br>юго образа нотериальн<br>иго образа нотериальн<br>ить содержание. Электри   | об.04.2018<br>о удостоверенног<br>о удостоверенног<br>онный образ ното                     | 80197509<br>го документа соответств<br>о документа не соответ<br>ариально удостоверенн                            | 20.09.2018 15:13:35<br>ует содержанню потариально удог<br>свует содержанню истариально у<br>ого документа не поддается прочт                      | товеренного документа<br>достоверенного документа<br>ению  |
|             | Петренко Антон Влиеславовни<br>Скан-образ документа из запроса<br>Скан образ документа из реестра Е/<br>Розолюция<br>© Содержание электронн<br>© Одержание электронн<br>© Одержание электронн<br>© Одержание электронн<br>© Одержание электронн<br>© Одержание электронн | 99/002 ну99 2018 1 12<br>С<br>ого образа потариалын<br>ого образа нотариалын<br>ить содержание. Электри<br>ить содержание. Отсутет | об.04.2018<br>о удостоверенног<br>о удостоверенног<br>онный образ нота<br>ауст экосмпляр н | во 197509<br>го документа соответств<br>о документа не соответ<br>ариально удостоверенн<br>отвриально удостоверен | 20.09.2018 15:18:35<br>ует содержанино потариально удог<br>свует содержанино ионариально у<br>ого документа не поддается прочт<br>иного документа | стоверенного документа<br>достоверенного документа<br>ению |

Рисунок 15. Просмотр информации о документе по ссылке из реестра ЕИС.

Данные ссылки предоставляют возможность получения документа. В зависимости от используемого браузера, документ будет открыт в другой вкладке или загружен на диск.

| Наименование ИС:    | Сервис подтверждения нотариальных документов |         |
|---------------------|----------------------------------------------|---------|
| Название документа: | Руководство пользователя                     | Стр. 12 |

### 6.2.2.3 Вынесение резолюции по запросу

Резолюцию по документу можно вынести, используя кнопки меню слева (п. 2.2), или с помощью кнопки «Вынести резолюцию», предварительно выбрав вариант резолюции в списке (см. рисунок 16).

|                | Pesynstat spcaapes                                                                                                    | Документнайден                                                                                                    |                |                     |                                |  |  |  |
|----------------|----------------------------------------------------------------------------------------------------|----------------------------------------------------------------------------------------------------|----------------|---------------------|--------------------------------|--|--|--|
| a 6 Potneectro | Ресстровый номер                                                                                                    | 99/002-н/99-2018-1-1                                                                                                    | 0              |                     |                                |  |  |  |
| a carterer le  | Дата документа                                                                                                    | 06.04.2018                                                                                                    |                |                     |                                |  |  |  |
|                | Наименование документа                                                                                                    | доверенность                                                                                                    |                |                     |                                |  |  |  |
|                | Номер в реестре ЕИС                                                                                                    | 87954945                                                                                                    |                |                     |                                |  |  |  |
|                | Дата регистрации в реестре СИС                                                                                                    | 15112010103901                                                                                                    |                |                     |                                |  |  |  |
|                | Стисняющие документы                                                                                                    |                                                                                                    |                |                     |                                |  |  |  |
|                | 040                                                                                                    | еестровый номер                                                                                                    | Дата документа | Номер в реестре ЕИС | Дита регистрации в реестре ЕИС |  |  |  |
|                | Петренко Антон Вячесивовки 5                                                                                                    | 9/002-н/99-2018-1-12                                                                                                    | 06.04.2018     | 80497509            | 20.09/2018 15:13:35            |  |  |  |
|                | <ul> <li>Codeржание электронни</li> <li>Codeржание электронни</li> </ul>                                                                                                    | 🕓 🚺 соядьканна эцекфонного орбаза ноценканно Хорсцеваюнного Фойме ча на сооценссайна. Сойбеканно ноцабначио Хорсцевабенного Фойме ча<br>Ф. 📚 соядьканна энекфонносо орбаза ноценканно Хорсцеваюне ого Фойме ча горценссайна. Соябьканно ноценканно Хросцеваюнного Фойме ча |                |                     |                                |  |  |  |
|                | () Невозможно подтвердить содержание. Зинктронный образ нотаризанно удостоверенного документа не воддается прочлению     () Невозможно подтвердить содержание. Отсутствует экземпляр котаризанно удостоверенного документа     Вниему реколарха |                                                                                                    |                |                     |                                |  |  |  |
|                | Вынисы разолоцька                                                                                                    |                                                                                                    |                |                     |                                |  |  |  |

Рисунок 16. Выбор резолюции по документу.

Кнопка для вынесения резолюции открывает диалоговое окно с деталями документа и с выбранной резолюцией (см. рисунок 17).

|                             |                  | Вынесение резолюции                         |                                               |                       |                       | ×                                 |  |
|-----------------------------|------------------|---------------------------------------------|-----------------------------------------------|-----------------------|-----------------------|-----------------------------------|--|
|                             | Детали запроса   | Детали запроса                              | 1                                             |                       |                       |                                   |  |
| Завераниций Тест            |                  | Дата документа:                             | 6.04.2018                                     |                       |                       |                                   |  |
| 0.4230088740000000          | Детали запрос    | Регистрациснный ном<br>Грема поступления за | ер документа: 99/002 н/<br>проса из 6.04.2018 | 99 2018 1 10<br>12-00 |                       |                                   |  |
|                             | Jana Alteramenta | смэв:                                       |                                               |                       |                       |                                   |  |
| nd (99/000-5099-2000)(-1-00 | Регистрационн    | Резолюция                                   |                                               |                       |                       |                                   |  |
| C Peronolaun                | Время гоступли   | Отчет о проверке                            | документа                                     |                       |                       |                                   |  |
| a caono an                  | Статус:          | Нотариус                                    |                                               |                       |                       |                                   |  |
| Соответствует               |                  | Фелеральный цомер                           | 94730075                                      |                       |                       |                                   |  |
| He cootsetctsyst            | Документ         | ФИО                                         | Петренко Литон Вачеславови                    | u.                    |                       |                                   |  |
|                             |                  | Толофон                                     | (7(495)123-45-67                              |                       |                       |                                   |  |
| Не поддаётся<br>произскимо  | Отчет о пр       | A/garc.                                     | ул Масаициая, 1                               |                       |                       |                                   |  |
| WANDOW WATES                | Нотариус         | Приказ                                      | Nº 1 OT 01.01.2015                            |                       |                       |                                   |  |
| Οτοντοτογοτ                 | Федераниныни     | Лицензия                                    | NH 1 0T 01.01.2015                            |                       |                       |                                   |  |
| 🕶 Отказаль и вергуль        | (BAO)            | LOKVMENT.                                   |                                               |                       |                       |                                   |  |
|                             | Телефон          | Mandanan                                    |                                               |                       |                       |                                   |  |
| 🖻 Протокол                  | Appec            | Результит цахонерки                         | Дакумент нийден                               |                       |                       |                                   |  |
| saringini                   | Приказ           | Реестровый номер                            | 99/002-4/99-201                               | 5-1-10                |                       |                                   |  |
|                             | Лицензия         | дата документа                              | 06.04.1018                                    |                       |                       |                                   |  |
| ны список запросов          | Документ         | Ночер в рестре ГИС                          | 0705.4045                                     |                       |                       |                                   |  |
| CEPENICU                    | Pesylutating     | Лага регистратии в р                        | ercupe EVIC 1511 2018 1039                    | c1                    |                       |                                   |  |
|                             | Респровый        | 1.0                                         |                                               |                       |                       |                                   |  |
|                             | Дата докумен     | Отменяющие докуме                           | нты                                           |                       |                       |                                   |  |
| 🛱 -223ДИ                    | Наналениянан     | ФИО                                         | Ресстровый немер                              | Дата                  | Помер в ресстра       | Дата регистрации в ресстре<br>FИС |  |
| Ф Выход                     | Номер в рее      | Петренко Антон                              | 99/002-4/99-2018-1-                           | 06.04.201*            | 80497509              | 20.09.2018 15:13:35               |  |
|                             | Дата регистр     | Вячеславоеич                                | 12                                            |                       |                       |                                   |  |
|                             | Отменяющие       | Резолюция нотариуса                         | 3                                             |                       |                       |                                   |  |
|                             | 1847             | Содержание электрони                        | ного образа нотариально удо                   | стоверенного 2        | юкумента ссответствуе | т содержанию нотариально          |  |
|                             | і іетренко Ан    | Подлисываемые да ше                         | -18 <u>-</u>                                  |                       |                       |                                   |  |
|                             | Скан-образ докум |                                             |                                               |                       | n                     | одлигать и озоразить Стинна       |  |

Рисунок 17. Окно с деталями документа и резолюцией.

Ссылка «Подписываемые данные» предоставляет для загрузки файл резолюции в xml-формате (см. рисунок 18).

| Наименование ИС:    | Сервис подтверждения нотариальных документов |         |
|---------------------|----------------------------------------------|---------|
| Название документа: | Руководство пользователя                     | Стр. 13 |

|                         | серене полосрядся |                       | 1.14.50 (0.01111111111111111111111111111111111 |                     |                           |                                    |   |  |
|-------------------------|-------------------|-----------------------|------------------------------------------------|---------------------|---------------------------|------------------------------------|---|--|
|                         |                   | Вынесение резол       | оции                                           |                     |                           | 3                                  | « |  |
|                         | Детали запроса    | Детали запроса        | Детали запроса                                 |                     |                           |                                    |   |  |
| Заверяющий Тест         |                   | Дага документа.       | 6.04.3                                         | :018                |                           |                                    |   |  |
| SERVICENCE LEASENING    | Детали запрос     | Репистрационный ном   | ср документа: 99/00                            | 2-H/99-2018-1-      | 10                        |                                    |   |  |
|                         | Дата документа    | СМЭВ.                 | opara 25 0 04 -                                | and read            |                           |                                    |   |  |
| 0.00/00241/06-2018-1-10 | Регистрационан    | Резолюция             |                                                |                     |                           |                                    |   |  |
|                         | Время поступле    | Отчет о проверке      | документа                                      |                     |                           |                                    |   |  |
| Ф Уезалюция             | ( TOTVE           | Нотариус              |                                                |                     |                           |                                    |   |  |
| Coorsercreyer           | Ciulty.           | Holuphyc              |                                                |                     |                           |                                    |   |  |
|                         | Документ          | Федеральный номер     | 94200025                                       |                     |                           |                                    |   |  |
| Herconsercisyer         | 71                | ΦΝΟ                   | Петренко Антон Влчесла                         | BOBHH               |                           |                                    |   |  |
| Не подалётся            | Отчет о пр        | Телефон               | +7(495)128-45-67                               |                     |                           |                                    |   |  |
| прочтению               | Нотариус          | Адрес                 | ул.Мясницкая. 1                                |                     |                           |                                    |   |  |
| Отсутатауат             |                   | Приказ                | Nº 1 OT 01.01.2015                             |                     |                           |                                    |   |  |
|                         | Федеральны        | Лицензия              | NE 1 of 01 01 2015                             |                     |                           |                                    |   |  |
| 🦘 Отказать и вернуть    | Teresey           | Докумснт              |                                                |                     |                           |                                    |   |  |
| Па Протокол             | телероп           | Результат проверки    | Документ на                                    | йден                |                           |                                    |   |  |
|                         | Attpac            | Реестровый номер      | 99/002-4/99                                    | 2018-1-10           |                           |                                    |   |  |
| OT IT RESERT            | Приказ            | Дага документа        | 05.04.2018                                     |                     |                           |                                    |   |  |
| III Список запросов     | Thittensen        | Наименование докум    | ента доверенност                               | 'n                  |                           |                                    |   |  |
|                         | Документ          | Номер в реестре ЕИС   | 87954945                                       |                     |                           |                                    |   |  |
| SERVICE)                | Порулитат пр      | Дата регистрации в р  | еестре ЕИС 15.11.2018 1                        | 0.59.01             |                           |                                    |   |  |
| 🖨 Обращения в Росреестр | Реестровый н      |                       | TTN                                            |                     |                           |                                    |   |  |
|                         | Дата докумен      | Construction Marshall |                                                |                     |                           |                                    |   |  |
| 😡 РУЗДИ                 | Неименован        | ΦΝΟ                   | Реестровый ном                                 | ер Дата<br>документ | Номер в реестре           | Дата регистрации в реестре<br>нис: |   |  |
| 60 Выход                | Номер в рее       | Петренко Литон        | 99/002 11/99 2011                              | 8 1 06.04.201       | 8 80197509                | 20.09.2018 15:13:35                |   |  |
|                         | Дата регистр      | Вячеславович          | 12                                             |                     |                           |                                    |   |  |
|                         | Отменяющие        | Резолюция нотариус    | 3                                              |                     |                           |                                    |   |  |
|                         | 440               | Содержание электрон   | ного образа нотариально                        | удостоверенно       | го документа соответствуе | от содержанию нотариально          |   |  |
|                         | Detreuro àu       | удостоверенного доку  | MEHIQ.                                         |                     |                           |                                    |   |  |
|                         | Terpeliko /ut     | Подписываемые данн    | <u>uic</u>                                     |                     |                           |                                    |   |  |
|                         |                   |                       |                                                |                     |                           |                                    |   |  |
|                         | Скан-сораз докум  |                       |                                                |                     |                           | Однисать и опіравить Сімена        |   |  |

Рисунок 18. Использование ссылки «Подписываемые данные».

После вынесения резолюции информация о резолюции и подписи будет отображена на странице детальной информации о запросе (см. рисунок 19).

|                          | Сервис подтверждения нотариальных д                                             | окументов                                                                                                    | Заверяющий Т. Т. нотариус | 0 Выход |
|--------------------------|---------------------------------------------------------------------------------|----------------------------------------------------------------------------------------------------|---------------------------|---------|
|                          | Детали запроса                                                                  |                                                                                                    |                           |         |
| Заверяющий Тест          |                                                                                 |                                                                                                    |                           |         |
| 94200008. нотариус       | Детали запроса                                                                  |                                                                                                    |                           |         |
|                          | Дата документа:                                                                 | 06.04.2018                                                                                                    |                           |         |
| NP 99/002-H/99-2018-1-10 | Регистрационный номер документа:                                                | 99/002-н/99-2018-1-10                                                                                              |                           |         |
|                          | Время поступления запроса из СМЭВ:                                              | 04.07.2019 00:00                                                                                                   |                           |         |
|                          | Статус:                                                                         | ответ дан                                                                                                    |                           |         |
| запросы                  | Резолюция                                                                       |                                                                                                    |                           |         |
| 🖽 Список запросов        | Дата и время вынесения:                                                         | 21.08.2019 16:41                                                                                                   |                           |         |
| сервисы                  | Содержание:                                                                     | Содержание электронного образа нотариально удостоверенного документа соответствует содержанию но                   | отариально                |         |
| 🖹 Обращения в Росреестр  |                                                                                 | удостоверенного документа                                                                                          | . 33                      |         |
| 🛱 рузди                  | Электронная подпись успешно прове                                               | рена. Время проверки:                                                                                              | 21.08.2019 16:41          |         |
| 🕪 Выход                  | СN–Завернющий Тест Тестович, L-*r. П<br>Т–нотариус, E–94200008@fciit.ru.rosrees | одмосковный, 1 НО*, 5–77 г. Москва, C–RU, SN–Заверяющий, G–Тест Тестович, ИНН–785011423198, СНИЛС–2799820<br>tr.ru | 56976,                    |         |

Рисунок 19. Отображение информации о резолюции и подписи.

Пользователь может отказаться от обработки пакета. Для этого нужно указать причину отказа и нажать на кнопку «Отказать и вернуть» (см. рисунок 20).

| Наименование ИС:    | Сервис подтверждения нотариальных документов |         |
|---------------------|----------------------------------------------|---------|
| Название документа: | Руководство пользователя                     | Стр. 14 |

| Отсутствует           | Скан-образ документа из запроса                                                                                                    |
|-----------------------|----------------------------------------------------------------------------------------------------|
| 🕈 Отказать и вернуть  | Скан-образ документа из реестра ЕИС                                                                                                    |
| 🖻 Протокол            | Резолюция                                                                                                    |
| ЗАПРОСЫ               | 🔿 😴 Содержание электронного образа нотариально удостоверенного документа соответствует содержанию нотариально удостоверенного документа                                                                                                    |
| 🛄 Список запросов     | 🔿 🌔 Содержание электронного образа нотариально удостоверенного документа не соответствует содержанию нотариально удостоверенного документа                                                                                                    |
| СЕРВИСЫ               | 🔿 🌗 Невозможно подтвердить содержание. Электронный образ нотариально удостоверенного документа не поддается прочтению                                                                                                    |
| Обращения в Росреестр | 🔿 🌗 Невозможно подтвердить содержание. Отсутствует экземпляр нотариально удостоверенного документа                                                                                                    |
| 🖨 РУЗДИ               | Вынести резолюцию                                                                                                    |
|                       |                                                                                                    |
|                       | Если Вы считаете, что по какой-то причине не можете вынести резолюцию по данному документу. Вы можете осуществить отказ и возврат запроса нотариальной палате.<br>Для этого прокомментируйте своё решение и нажмите на кнопку "Отказать и вернуть", по данному документу Вы можете осуществить отказ и возврат запроса нотариально<br>палате. Для этого прокомментируйте свой решение и нажмите на кнопку "Отказать и вернуть".<br>Комментарий: |
|                       | Otraasts in eepiys:                                                                                                    |
|                       | Протокол                                                                                                    |
|                       | 21.08.2019 16:49 Запрос просмотрен                                                                                                    |
|                       | 21.08.2019 16:12 Запрос просмотрен                                                                                                    |
|                       | 2108.2019.16:09 Запрос просмотрем                                                                                                    |
|                       | ST/0675/17 18:03 - Sauboc ubocwolben                                                                                                    |

Рисунок 20. Отказ от обработки пакета.

## 6.2.2.4 Просмотр протокола

Протокол действия над запросом расположен в нижней части страницы детальной информации о запросе (см. рисунок 21).

|         | Скан-образ докуме | нта из запроса                                             |
|---------|-------------------|------------------------------------------------------------|
| 🖨 Рузди | Скан-образ докуме | нта из реестра ЕИС                                         |
| 🕪 Выход |                   |                                                            |
|         | Протокол          |                                                            |
|         | 21.08.2019 17:37  | Запрос просмотрен                                          |
|         | 21.08.2019 17:36  | Запрос просмотрен                                          |
|         | 21.08.2019 17:35  | Запрос просмотрен                                          |
|         | 21.08.2019 17:32  | Запрос просмотрен                                          |
|         | 21.08.2019 17:30  | Запрос отозван у нотариуса Заверяющий Т. Т. (94200008)     |
|         | 21.08.2019 17:30  | Запрос просмотрен                                          |
|         | 21.08.2019 17:28  | Запрос просмотрен                                          |
|         | 21.08.2019 17:14  | Запрос просмотрен                                          |
|         | 21.08.2019 17:14  | Запрос перенаправлен нотариусу Заверяющий Т. Т. (94200008) |
|         | 21.08.2019 17:03  | Запрос просмотрен                                          |
|         | 21.08.2019 17:03  | Запрос просмотрен                                          |
|         | 21.08.2019 17:03  | Запрос просмотрен                                          |
|         | 21.08.2019 16:53  | Запрос просмотрен                                          |
|         | 21.08.2019 12:51  | Запрос просмотрен                                          |
|         | 21.08.2019 12:50  | Запрос просмотрен                                          |
|         |                   |                                                            |

Рисунок 21. Протокол действия над запросом

## 6.2.2.5 Настройка уведомлений

Для уведомления пользователя о новых или перенаправленных запросах предусмотрен раздел «Настройки/Уведомления» (см. рисунок 22).

| Наименование ИС:    | Сервис подтверждения нотариальных документов |         |
|---------------------|----------------------------------------------|---------|
| Название документа: | Руководство пользователя                     | Стр. 15 |

|                                 | Соррно подласри до в л ногази | The LIX DOLY OF TOS |                 |   |  |
|---------------------------------|-------------------------------|---------------------|-----------------|---|--|
|                                 | Herrodel                      |                     |                 |   |  |
| foreign sounds:<br>Second State | Персоніры Аксылказыя          | асарстаную?         |                 |   |  |
| 10405-                          | A                             | (set gr. 2 x (b))   | (440)(38)(10)   | _ |  |
| E CROW IN DOLL                  | X Yang Saraba - 260           | - 1.2+2+2+2+        | - 11 H . 11 P . |   |  |
| +-1+076-                        | and an and a second second    |                     |                 |   |  |
| Second Second                   | Course Course                 |                     |                 |   |  |

Рисунок 22. Параметры рассылки уведомлений о новых или перенаправленных запросах

Уведомления можно получать по трем каналам:

- Уведомления в ИС «еНот»;
- Уведомления по email.
- Уведомление по смс.

Уведомление в ИС «еНот» всегда включено, остальные типы уведомлений пользователь может включать и отключать независимо друг от друга.

В интерфейсе нотариуса должен быть обязательно включен один из видов дополнительных уведомлений – "Уведомление по e-mail" или "Уведомление по смс"

Для получения уведомлений на электронную почту нужно выбрать соответствующий пункт меню и указать один или два адреса электронной почты, на которые будут приходить уведомления.

Для получения уведомлений по смс необходимо указать один или два телефонных номера, на которые будут приходить смс-уведомления. Для применения изменений нужно нажать кнопку «Сохранить».

### 6.3 Интерфейс онлайн-сервиса для сотрудника нотариальной палаты

#### 6.3.1 Работа со списком запросов

Сотрудник нотариальной палаты может просматривать список запросов, направленных нотариусам своей нотариальной палаты (см. рисунок 23).

| Наименование ИС:    | Сервис подтверждения нотариальных документов |         |
|---------------------|----------------------------------------------|---------|
| Название документа: | Руководство пользователя                     | Стр. 16 |

|                                                 | Сервис подтверждения і | нотариальных документов                                    |                                                 | Фадеральная н. п. сотрудник нотариальной палаты 🕬 |
|-------------------------------------------------|------------------------|------------------------------------------------------------|-------------------------------------------------|---------------------------------------------------|
| $\checkmark$                                    | Запросы                |                                                            |                                                 |                                                   |
| Федеральная<br>потариальная<br>20005 совружения |                        |                                                            |                                                 | Найти                                             |
| ариальной палаты                                | Показать все запросы 🔻 | в порядке, сначала более актуальные 🔻                      |                                                 | 2 из 10 страниц. Всего 95 записей. 🔍 э            |
|                                                 | ▼ 04.07.2019 00:00     | <u>от 6.04.2018 № по реестоу 39/002-н/99-</u><br>2018-1-10 | передан нотариусу Заверяющий Т. Т. (94200008)   | тэтинг нотариуса дан 21.38.2019 16:41             |
| 04                                              | ♥ 21.08.2019 00:00     | от 6.04,2018 № по реестру э9/002-н/99.<br>2018 1 10        | передан нотариусу Петренко А. В. (94200025)     | ожидает ответа ногариуса с 21,08,2019 12:50 🔺     |
| NMA T                                           | ▼ 16.08.2019 00:00     | от 6.04.2018 № по зеестру 39/002-н/99-<br>2018-1-10        | передан нотариусу Заверяющий Т. Т. (94200008)   | к архике 17.38.2019 17:50                         |
|                                                 | ➡ 16.08.2019 00:00     | 07 6.04.2018 Nº no peecrpy 99/002 k/99<br>2018-1-10        | передан нотарнусу Подмосковный И. И. (94200001) | ожидает отрета погариуса с 16.08.2019 17:03 🔺     |
|                                                 | ▼ 16.08.2019 00:00     | 01.6.04.2018 NE 101 2000 109/002-6/99-<br>2018-1-10        | передан ногатаусу Пронержаций т.т. (94200005)   | нотариус вернул запрос 16.08.2019 16:33 👆         |
|                                                 | - 10.07.2019 00:00     | от 6.04.2018 № по реестру 99/002 ж/99<br>2018-1-10         | передан нотарнусу Супонин В. В. (94200038)      | в архиве 09.38.2019 13:10                         |
|                                                 | ▼ 08.08.2019 00:00     | 01.6.04.2018 NS no peectoy 99/002-8/99-<br>2018-1-10       | передан нотаркусу Супонин В. В. (94700038)      | ожидает ответа ногариуса с 08.08.2019 13:05 🔺     |
|                                                 | ▼ 06.08.2019 00:00     | от 6.04.2018 № по реестоу 39/002-н/99-<br>2018-1-10        | передан нотариусу Супонин В. В. (94200038)      | в архике 07.38.2019 16:20                         |
|                                                 | ▼ 02.08.2018 11:17     | от 22.03.2018 № по реєстру 1-00075 УЖ 01                   | передан нотариусу Супонии В. В. (94200038)      | ожидает огоста потариуса с 06.08.2019 15:35 🔺     |
|                                                 | - 26.07.2019 00:00     | от 6.04.2018 № по ресстру 09/002-н/99-<br>2018-1-10        | передан нотариусу Супонин В. Е. (94200038)      | в врхиве 27.07.2019 10:30                         |
|                                                 |                        |                                                            |                                                 | тиз 10 страниц Всего 95 записей 🤄 х               |
|                                                 |                        |                                                            |                                                 |                                                   |
|                                                 |                        |                                                            |                                                 |                                                   |
|                                                 |                        |                                                            |                                                 |                                                   |

### Рисунок 23. Список запросов

#### 6.3.1.1 Фильтрация списка

Список запросов поддерживает фильтрацию (см. рисунок 24).

|                                            | Сервис подтверждения нотариальных документов                                                                 | Федеральная и. п. сотрудник нотериальной палаты 🛛 Ф. Выход                                   |
|--------------------------------------------|----------------------------------------------------------------------------------------------------|----------------------------------------------------------------------------------------------|
|                                            | Запросы                                                                                                    |                                                                                              |
| Федеральная<br>нотариальная                | · · · · · · · · · · · · · · · · · · ·                                                                        | Haitin                                                                                       |
| 942C0005, сотрудник<br>истариальной палаты | і ісказать <u>ясе запросы</u> т в порядке сначала ролее актуальные т                                         | 1 из 10 страниц. Всего 95 записей. 🧹 >                                                       |
| SATIVOCEI                                  | токущие запроси (крама армивнык)<br>охидающие перенаправления<br>• 04.0<br>охидающие ответа нотарииса        | ародон нотариусу Заосряющий Т. Т. (9420008) ответ нотариуса дан 21.08.2019 1641              |
| Список запросов                            | запросы срок ответа по которым истек<br>▼ 21.0<br>где ногаркус вернул запрос                                 | прелан натариусу Петренко А. В. (94200025) ожидает ответа нотариуса с 21.08.2019 12:50 🛕     |
| GF BBIXOD                                  | гае ответ ноталиуса дан<br>▼ 16.0 архив 99/002-н/99- пе                                                      | вредан нотариусу Завержощий Т. Т. (9420008) в архиве 17.08.2019 17:50                        |
|                                            | все запросы<br>▼ 16.0ок2013 очного <u>от полятка на по ресстиу 99/002-н/99-</u> пе<br><u>2018-1-10</u>       | аредан нотариусу Подмосковный И. И. (94200001) ожидает ответа нотариуса с 16.08.2019 17:03 🔺 |
|                                            | <ul> <li>▼ 16.08.2019 00:00 <u>or 6.04.2018 № по реестоу 99/002-н/99-</u> пе<br/><u>2018-1-10</u></li> </ul> | аредан мотариусу Проверяющий Т. Т. (94200005) нотариус вернул запрос 16.08.2019 16:33 😽      |

## Рисунок 24. Применение фильтров

Поддерживаются следующие виды фильтров:

- «Текущие запросы (кроме архивных) в данный фильтр входят все, кроме архивных и тех, по которым срок ожидания истёк»;
- «Ожидающие перенаправления»;
- «Ожидающие ответа нотариуса»;
- «Запросы, срок ответа по которым истёк»;
- «Где нотариус вернул запрос»;
- «Где ответ нотариуса дан»;
- «Архив»;
- «Все запросы».

| Наименование ИС:    | Сервис подтверждения нотариальных документов |         |
|---------------------|----------------------------------------------|---------|
| Название документа: | Руководство пользователя                     | Стр. 17 |

## 6.3.1.2 Сортировка списка

В списке запросов поддерживается сортировка (см. рисунок 25).

|                                    | Сервис подтверждения   | нотариальн                | ых документов                                         |                                                 | Федеральная н. п. сотрудник нотариальной палаты и выход |
|------------------------------------|------------------------|---------------------------|-------------------------------------------------------|-------------------------------------------------|---------------------------------------------------------|
| Федеральная                        | Запросы                |                           |                                                       |                                                 |                                                         |
| нотариальная<br>8420003, сотружник |                        |                           |                                                       |                                                 | Найти                                                   |
| HOTADINA/ILHIDA HALANA             | Показать все запросы - | в порядке сн              | ачала более актуальные *<br>сначала поступившие позже |                                                 | 1 из 10 страниц. Всего 95 записей. 🧯 🦻                  |
| III Список запросов                |                        | or 6.04.201<br>2018-1-10  | сначала солее актуальные                              | передан нотариусу Заверяющий Т. Т. (94200008)   | ответ нотариуса дан 21.08.2019 16:41                    |
| <b>н</b> Выход                     |                        | or 6.04.2018<br>2018-1-10 | № по реестру 99/002-н/99-                             | передан нотариусу Петренко А. В. (94200025)     | ожидает ответа нотариуса с 21.08.2019 12:50 🔺           |
|                                    | ▼ 16.08.2019 00:00     | 07 5.04.2018<br>2018-1-10 | Nº no peecrpy 99/002-н/99-                            | передан нотарнусу Заверяющий Т. Т. (94200008)   | в архиве 17.08.2019 17:50                               |
|                                    | ➡ 16.08.2019 00:00     | ot 6.04.2018<br>2018-1-10 | № по реестру 99/002-н/99-                             | передан нотариусу Подмосковный И. И. (94200001) | ожидает ответа нотариуса с 16,08,2019 17:03 🗥           |
|                                    | ✤ 16.08.2019 00:00     | 01 6.04.2018<br>2018-1-10 | Nº по реестру 99/002-н/99-                            | передан нотариусу Проверяющий Т. Т. (94200005)  | нотариус вернул запрос 16.08.2019 16:33 🦘               |

Рисунок 25. Применение сортировки поиска

Поддерживаются следующие варианты сортировки:

- «Сначала поступившие позже»;
- «Сначала более актуальные» (т.е. сначала запросы, с которыми недавно работал пользователь).

### 6.3.1.3 Поиск запросов

Список запросов поддерживает поиск, по ключевым словам, (см. рисунок 26).

|                             | Сервис подтверждения нотариальных документов                                                       |                                            | Федеральная н. п. сотрудник нотариальной палаты. 🕪 Пыход |
|-----------------------------|----------------------------------------------------------------------------------------------------|--------------------------------------------|----------------------------------------------------------|
|                             | Запросы                                                                                            |                                            |                                                          |
| Федеральная<br>нотариальная |                                                                                                    |                                            |                                                          |
|                             | 04200038                                                                                           |                                            | эк найти                                                 |
|                             | Показать все запросы * в порхдке, сначала более актуальные *                                       |                                            | 1 из 1 страниц. Всего 81 записей.  🔥                     |
|                             |                                                                                                    |                                            |                                                          |
|                             | <ul> <li>10.07.2019 00:00 <u>от 6.04.2018 № по реестоу 99/002 н/99</u><br/>2018-1-10</li> </ul>    | передан потариусу Супонил 8. 8. (91200038) | в архиве 09.08.2019 13:10                                |
| In Unicon                   | ▼ 08.08.2019 00:00 OF 6.04.2018 № 10 peecipy 99/002-н/99-<br>2018-1-10                             | передан нотариусу Супонин В. В. (94200038) | ожидает ответа нотариуса с 08.08.2019 13:05 🔥            |
|                             | • 06.08.2019 00:00 01 6.04.2018 № по реестру 99/002 н/99     2018-1-10                             | передан нотариусу Суполин В. В. (91200038) | в ерхиве 07.08.2019 16:20                                |
|                             | <ul> <li>02.08.2018 11:17 от 22.03.2018 № по реестру 1 00075 УЖ 01</li> </ul>                      | передан нотариусу Супонин В. В. (91200088) | Ожидает ответа нотариуса с 06.08.2019 15:35 🔺            |
|                             | <ul> <li>26.07.2019 00800 <u>or 6.04.2018 NE no peectry 99/002-0795</u><br/>2018-1-10</li> </ul>   | передан нотариусу Супония В. В. (94200988) | в архиве 27.07.2019 13:30                                |
|                             |                                                                                                    | передан нотариусу Супонин В. В. (94200038) | в архиве 26.07.2019 16:40                                |
|                             | ■ 36.07.2019.00:00 <u>016.04.2018.N2 no.peectoy.992002-0291-</u><br><u>2018-1-10</u>               | передан мотариусу Супонин К. В. (94/00038) | в архивс 26.07.2019 16:40                                |
|                             | <ul> <li>25.07.2019 00:00 <u>01.6.04.2018, Nº no peertay 99/002-0/99-</u><br/>2018-1-10</li> </ul> | передан нотариусу Супонин Н. В. (94/00038) | в архивс 26.07.2019 16:40                                |
|                             | <ul> <li>24.07.2019 00:00 01.6.04.2018 Nº no prestrov 99/002-11/99-<br/>2018 J. 10</li> </ul>      | передан нотариусу Супонин 8. В. (94200038) | п архиле 26.07.2019 15:10                                |
|                             | ■ 02.08.2018 11:17 <u>or 22.05.2018 № по ресстру 1-1-1-1</u>                                       | передан нотариусу Сулонин В. В. (94/30038) | ожидает отрета потариуса с 25.07.2019 14:50 🔺            |
|                             |                                                                                                    |                                            | 1 из 4 стратиц. Всего 31 записей.   🤘 🚈                  |

Рисунок 26. Применение сортировки поиска

### 6.3.2 Работа с запросом

### 6.3.2.1 Просмотр деталей запроса

Выбрав один из запросов в списке, можно перейти на страницу детальной информации (см. рисунок 27).

| Наименование ИС:    | Сервис подтверждения нотариальных документов |         |
|---------------------|----------------------------------------------|---------|
| Название документа: | Руководство пользователя                     | Стр. 18 |

|                                            | Сервис подтверждения нотариальных д | ркументов                     | Федеральная н. п. сотрудник нотариальной палаты 🕪 Выход |
|--------------------------------------------|-------------------------------------|-------------------------------|---------------------------------------------------------|
|                                            | Детали запроса                      |                               |                                                         |
| Федеральная<br>нотариальная                | Детали запроса                      |                               |                                                         |
| 94260005, сотрудник<br>нотариальной палаты | Дата документа:                     | 06.04.2018                    |                                                         |
|                                            | Регистрационный номер документа:    | 99/002-н/99-2018-1-10         |                                                         |
| Nº 99/002-H/99-2018-1-10                   | Время поступления запроса из СМЭВ:  | 10.07.2019 00:00              |                                                         |
|                                            | Нотариус:                           | Подмосковный И. И. (94200001) |                                                         |
|                                            | Статус:                             | ожидает перенаправления       |                                                         |
| 🖹 Протокол                                 |                                     |                               |                                                         |
| запросы                                    | Перенаправить                       |                               |                                                         |
| 🏭 Список запросов                          | Протокол                            |                               |                                                         |
|                                            | 21.08.2019 17:03 Запрос просмотрен  |                               |                                                         |
| 🗈 Выход                                    | 21.08.2019 17:03 Запрос просмотрен  |                               |                                                         |
|                                            | 21.08.2019 16:53 Запрос просмотрен  |                               |                                                         |
|                                            | 21.08.2019 12:51 Запрос просмотрен  |                               |                                                         |

Рисунок 27. Страница детальной информации по запросу

#### 6.3.2.2 Перенаправление запроса

Перенаправить запрос другому нотариусу (только своей нотариальной палаты) можно нажав на кнопку «Перенаправить» в меню слева или на странице детальной информации (см. рисунок 28).

| $\sim$                                     | Сервис подтверждения нотариальных д    | Федеральная н. п. сотрудник нотармальной палаты 🛛 🕪 Выход |  |
|--------------------------------------------|----------------------------------------|-----------------------------------------------------------|--|
|                                            |                                        |                                                           |  |
|                                            | Детали запроса                         |                                                           |  |
| Федеральная<br>нотариальная                | Детали запроса                         |                                                           |  |
| 942C0005, сотрудник<br>нотариальной палаты | Дата документа:                        | 06.04.2018                                                |  |
| Contraction and a second second            | Регистрационный номер документа:       | 99/002-н/99-2018-1-10                                     |  |
| N2 99/002-H/99-2018-1-10                   | Время поступления запроса из СМЭВ:     | 10.07.2019 00:00                                          |  |
|                                            | Нотариус:                              | Заверяющий Т. Т. (94200008)                               |  |
| Перенаправить                              | Статус:                                | ожидает перенаправления                                   |  |
| 🖹 Протокол                                 |                                        |                                                           |  |
| запросы                                    | Перенаправить                          |                                                           |  |
| Список запросов                            | Протокол                               |                                                           |  |
|                                            | 21.08.2019 17:30 Запрос отозван у нота | риуса Заверяющий Т. Т. (94200008)                         |  |
| 🗭 Выход                                    | 21.08.2019 17:28 Запрос просмотрен     |                                                           |  |
|                                            | 21.08.2019 17:14 Запрос просмотрен     |                                                           |  |
|                                            | 21.08.2019 17:14 Запрос перенаправле   | н нотариусу Заверяющий Т. Т. (94200008)                   |  |
|                                            | 21.08.2019 17:03 Запрос просмотрен     |                                                           |  |
|                                            | 21.08.2019 17:03 Запрос просмотрен     |                                                           |  |

Рисунок 28. Выбор операции перенаправления запроса

Для завершения операции перенаправления запроса, после нажатия кнопки «Перенаправить», нужно выбрать нотариуса, которому будет перенаправлен запрос (см. рисунок 29).

| Наименование ИС:    | Сервис подтверждения нотариальных документов |         |
|---------------------|----------------------------------------------|---------|
| Название документа: | Руководство пользователя                     | Стр. 19 |

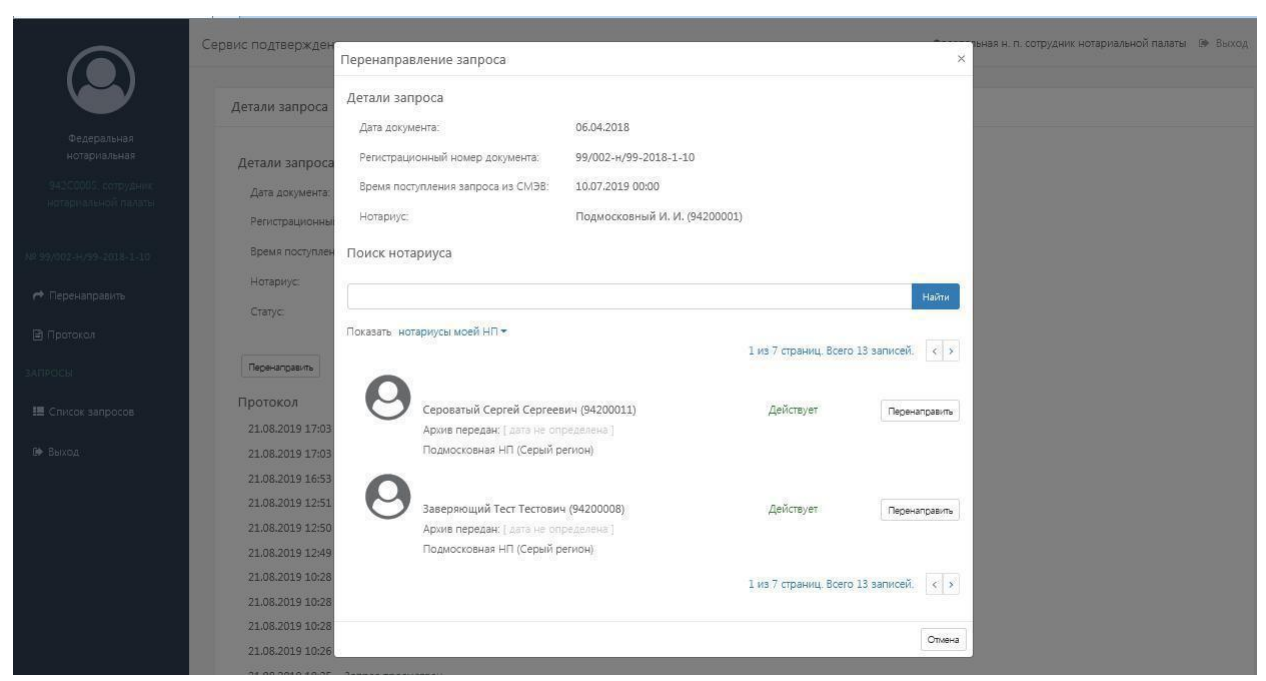

Рисунок 29. Выбор нотариуса для перенаправления запроса

В процессе поиска нотариусов можно применять фильтры по ключевым словам (см. рисунок 30).

|                          | Сервис подтвержден | Перенаправление запроса            |                               |                              | ×            | зыная н. п. сотрудник нотариальной палаты | UP 860 |
|--------------------------|--------------------|------------------------------------|-------------------------------|------------------------------|--------------|-------------------------------------------|--------|
|                          | Детали запроса     | Детали запроса                     |                               |                              |              |                                           |        |
| Departankuan             |                    | Дата документа:                    | 06.04.2018                    |                              |              |                                           |        |
| нотариальная             | Детали запроса     | Регистрационный номер документа:   | 99/002-н/99-2018-1-10         |                              |              |                                           |        |
| 94200005 котрудник       | Дата документа:    | Время поступления запроса из СМЭВ: | 10.07.2019 00:00              |                              |              |                                           |        |
| eoregnaliseon hanatar    | Регистрационны     | Нотариус:                          | Подмосковный И. И. (94200001) |                              |              |                                           |        |
| NE 99/002-H/09-2018-1-10 | Время поступлен    | Поиск нотариуса                    |                               |                              |              |                                           |        |
|                          | Нотариус           | -                                  |                               |                              |              |                                           |        |
| и перенаправите          | Статус:            | заверяющии                         |                               |                              | Наити        |                                           |        |
| 🖹 Пратокол               |                    | Показать нотариусы моей НП –       |                               | 1 wall consumul Reaco 1 same | COM ( )      |                                           |        |
| запросы                  | Перенаправить      | •                                  |                               | тизтеграниц всего тзани      | CON.         |                                           |        |
| Посок запросов           | Протокол           | Заверяющий Тест Тестови            | гч (94200008)                 | Действует                    | еренаправить |                                           |        |
|                          | 21.08.2019 17:03   | Архив передан: [ дата не ог        | пределена]                    |                              |              |                                           |        |
| БФ Выход                 | 21.08.2019 17:03   | Подмосковная НП (Серый р           | регион)                       |                              |              |                                           |        |
|                          | 21.08.2019 16:53   |                                    |                               | 1 из 1 страниц. Всего 1 запи | сей. < >     |                                           |        |
|                          | 21.08.2019 12:51   |                                    |                               |                              |              |                                           |        |
|                          | 21.08.2019 12:50   |                                    |                               |                              |              |                                           |        |
|                          | 21.08.2019 12:49   |                                    |                               |                              | Отмена       |                                           |        |

Рисунок 30. Применение фильтра по ключевым словам

Также возможно применение предопределённых фильтров (см. рисунок 31).

| Наименование ИС:    | Сервис подтверждения нотариальных документов |         |
|---------------------|----------------------------------------------|---------|
| Название документа: | Руководство пользователя                     | Стр. 20 |

|                                                                         | Сервис подтвержден                                       | Перенаправление запроса                                                             |                                                                            |                               | тыная н. п. сотрудник нотариа/<br>× | вной палаты 🕪 Выход |
|-------------------------------------------------------------------------|----------------------------------------------------------|-------------------------------------------------------------------------------------|----------------------------------------------------------------------------|-------------------------------|-------------------------------------|---------------------|
|                                                                         | Детали запроса                                           | Детали запроса                                                                      | 05.04.2018                                                                 |                               |                                     |                     |
| Федеральная<br>нотариальная<br>9420005 котрудник<br>нотариальной палаты | <b>Детали запроса</b><br>Дата документа:                 | Репистрационный номер документа:<br>Время поступления запроса из СМЭВ:<br>Нотариус: | 99/002-н/99-2018-1-10<br>10.07.2019 00:00<br>Подмосковный И. И. (94200001) |                               |                                     |                     |
| NR 99/602-H/99-2018-1-10                                                | Время поступлен<br>Нотариус:                             | Поиск нотариуса                                                                     |                                                                            |                               | _                                   |                     |
| <ul> <li>Перенаправить</li> <li>Протокол</li> </ul>                     | Ctatyc:                                                  | Показать <u>нотариусы моей НП</u> 🕶                                                 |                                                                            |                               | Найти                               |                     |
| SATIONES                                                                | Перенаправить                                            | нотариусы моей НП<br>всех нотариусов                                                |                                                                            | 1 из 1 страниц. Всего 1 запис | ай. <u>&lt; &gt;</u>                |                     |
| Список запросов                                                         | Протокол<br>21.08.2019 17:03                             | Заверяющий Тест Тестови<br>Архив передан:   дата не ог<br>Пориссковита НП (сарый с  | нч (94200008)<br>пределена ]                                               | Действует Пе                  | ренаправить                         |                     |
| 9 - 51104                                                               | 21.08.2019 17:03<br>21.08.2019 16:53<br>21.08.2019 12:51 | LINARIOLINGUMME (11) (UDJUBIE)                                                      |                                                                            | 1 из 1 страниц. Всего 1 запис | и, < >                              |                     |
|                                                                         | 21.08.2019 12:50<br>21.08.2019 12:49<br>21.08.2019 10:28 | Запрос просмотрен                                                                   |                                                                            |                               | Отмена                              |                     |

Рисунок 31. Применение предопределенного фильтра

Доступны следующие предопределенные фильтры:

- «Нотариусы моей НП (нотариальной палаты)»;
- «Все нотариусы».

Направление данного запроса другому нотариусу (перенаправление) осуществляется нажатием кнопки «Перенаправить» напротив фамилии выбранного нотариуса (см. рисунок 32).

|                                            | Сервис подтвержден                   | Перенаправление запроса                               |                                                   |                       | ×              | ральная н. п. сотрудник нотариальной п | алаты Թ Выход |
|--------------------------------------------|--------------------------------------|-------------------------------------------------------|---------------------------------------------------|-----------------------|----------------|----------------------------------------|---------------|
|                                            | Детали запроса                       | Детали запроса                                        | 05.04.0040                                        |                       |                |                                        |               |
| Федеральная<br>нотариальная                | Детали запроса                       | дата документа.<br>Репистрационный номер документа:   | 99/002-н/99-2018-1-10                             |                       |                |                                        |               |
| 942/2005, сотрудник<br>нотариальной палиты | Дата документа.<br>Регистрационны    | Время поступления запроса из СМЭВ:<br>Нотариус:       | 10.07.2019 0):00<br>Подмосковный И. И. (94200001) |                       |                |                                        |               |
| NE 99/002-H/99-2018-1-10                   | Время поступлен                      | Поиск нотариуса                                       |                                                   |                       |                |                                        |               |
| 🕐 Перенаправить                            | Нотариус:<br>Статус:                 |                                                       |                                                   |                       | Найти          |                                        |               |
| Протокол                                   | Перенаправить                        | Показать нотариусы моей НП 👻                          |                                                   | 1 из 1 страниц. Всего | 1 записей. < > |                                        |               |
| 🕮 Список запросов                          | Протокол<br>21.08.2019 17:03         | Заверяющий Тест Тестови<br>Архив передан: [дата не ог | ч (94200008)<br>гределена ]                       | Действует             | Перенаправить  |                                        |               |
| в∳ Выход                                   | 21.08.2019 17:03<br>21.08.2019 16:53 | Подмосковная НП (Серый р                              | регион)                                           | 1 из 1 страниц. Всего | 1 записей. < > |                                        |               |
|                                            | 21.08.2019 12:51<br>21.08.2019 12:50 |                                                       |                                                   |                       | Otvaua         |                                        |               |
|                                            | 21.08.2019 12:49<br>21.08.2019 10:28 | Запрос просмотрен                                     |                                                   |                       | Uniene         |                                        |               |

Рисунок 32. Перенаправление запроса

После подтверждения перенаправления запрос назначается выбранному нотариусу. (см. рисунок 33 и рисунок 34).

| Наименование ИС:    | Сервис подтверждения нотариальных документов |         |
|---------------------|----------------------------------------------|---------|
| Название документа: | Руководство пользователя                     | Стр. 21 |

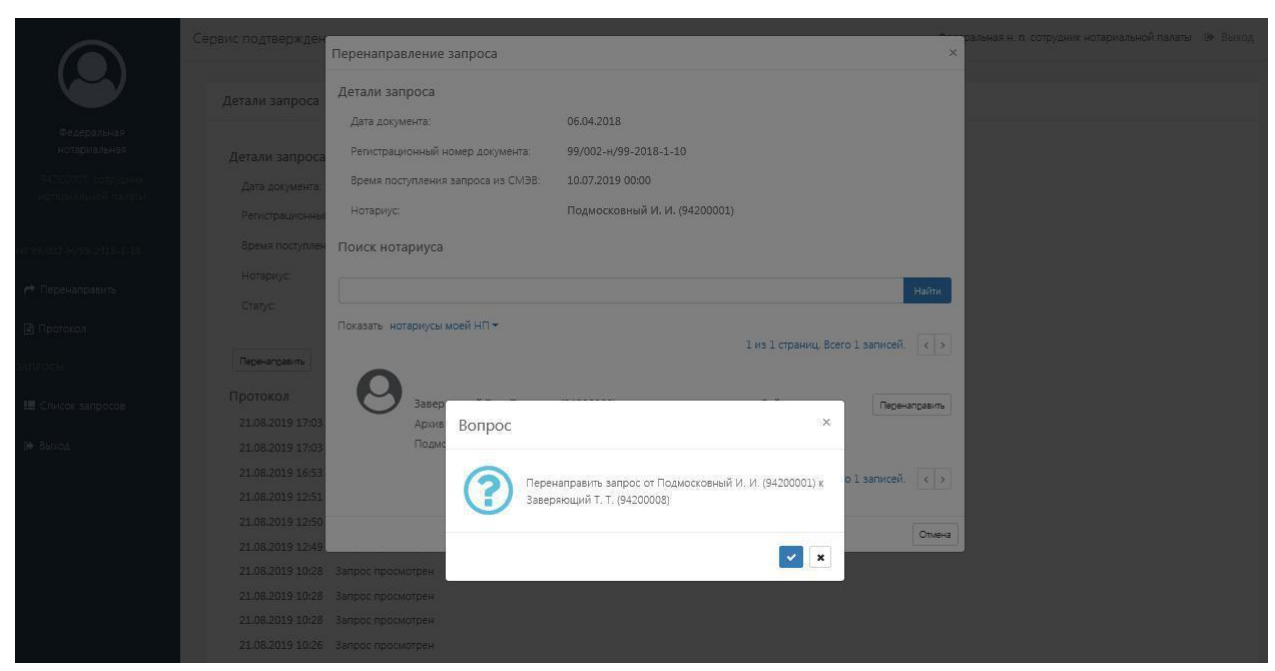

Рисунок 33. Запрос на перенаправление запроса другому нотариусу

|                             | Сервис подтверждения нотариальных д  | окументов                               | Федеральная н. п. сотрудник нотариальной палаты 🛛 🦃 Выход |
|-----------------------------|--------------------------------------|-----------------------------------------|-----------------------------------------------------------|
|                             | Детали запроса                       |                                         |                                                           |
| Федеральная<br>нотариальная | Детали запроса                       |                                         |                                                           |
| 942С0005. сотрудник         | Дата документа:                      | 06.04.2018                              |                                                           |
| ны вругаленых палага        | Регистрационный номер документа:     | 99/002-н/99-2018-1-10                   |                                                           |
| NS 99/002-H/99-2018-1-10    | Время поступления запроса из СМЭВ:   | 10.07.2019 00:00                        |                                                           |
|                             | Нотариус.                            | Заверяющий Т. Т. (94200008)             |                                                           |
| 🔊 Отозвать                  | Статус:                              | ожидает ответа нотариуса                |                                                           |
| 🖹 Протокол                  |                                      |                                         |                                                           |
|                             | Отозвать                             |                                         |                                                           |
|                             | Протокол                             |                                         | c                                                         |
| 🖴 Список запросов           | 21.08.2019 17:14 Запрос перенаправле | н нотариусу Заверяющий Т. Т. (94200008) |                                                           |
| 🕪 Выход                     | 21.08.2019 17:03 Запрос просмотрен   |                                         |                                                           |
|                             | 21.08.2019 17:03 Запрос просмотрен   |                                         |                                                           |
|                             | 21.08.2019 17:03 Запрос просмотрен   |                                         |                                                           |
|                             | 21.08.2019 16:53 Запрос просмотрен   |                                         |                                                           |

Рисунок 34. Назначение запроса нотариусу

## 6.3.2.3 Отзыв запроса

Для того чтобы отозвать запрос у нотариуса (только своей нотариальной палаты), нужно нажать кнопку «Отозвать» на странице детальной информации о запросе (см. рисунок 35).

| Наименование ИС:    | Сервис подтверждения нотариальных документов |         |
|---------------------|----------------------------------------------|---------|
| Название документа: | Руководство пользователя                     | Стр. 22 |

|                                | Сервис подтверждения нотариальных д  | окументов                               | Федеральная н. п. сотрудник нотариальной палаты 🕪 Выход |
|--------------------------------|--------------------------------------|-----------------------------------------|---------------------------------------------------------|
|                                | Детали запроса                       |                                         |                                                         |
| Федеральная<br>нотариальная    | Детали запроса                       |                                         |                                                         |
| 942С0005. сотрудник            | Дата документа:                      | 06.04.2018                              |                                                         |
| The reprint of the rest of the | Регистрационный номер документа:     | 99/002-н/99-2018-1-10                   |                                                         |
| NS 99/002-H/99-2018-1-10       | Время поступления запроса из СМЭВ:   | 10.07.2019 00:00                        |                                                         |
| <b>+ -</b>                     | Нотариус:                            | Заверяющий Т. Т. (94200008)             |                                                         |
| Отозвать                       | Статус:                              | ожидает ответа нотариуса                |                                                         |
| 🖹 Протокол                     |                                      |                                         |                                                         |
| запросы                        | Отозвать                             |                                         |                                                         |
|                                | Протокол                             |                                         |                                                         |
| - Chincok Sanpocos             | 21.08.2019 17:14 Запрос перенаправле | н нотариусу Заверяющий Т. Т. (94200008) |                                                         |
| 🕪 Выход                        | 21.08.2019 17:03 Запрос просмотрен   |                                         |                                                         |
|                                | 21.08.2019 17:03 Запрос просмотрен   |                                         |                                                         |
|                                | 21.08.2019 17:03 Запрос просмотрен   |                                         |                                                         |
|                                | 21.08.2019 16:53 Запрос просмотрен   |                                         |                                                         |
|                                | Рисунок 35                           | 5. Выбор действия отзыва                | запроса                                                 |

После подтверждения запрос будет отозван и получит статус

«Ожидает перенаправления» (см. рисунок 36).

|                             | Сервис подтверждения нотариальных д  | окументов                   |          | Федеральная н. п. согрудник нотариальной палагы 🔅 Выход |
|-----------------------------|--------------------------------------|-----------------------------|----------|---------------------------------------------------------|
|                             | Детали запроса                       |                             |          |                                                         |
| Федеральная<br>нотариальная | Детали запроса                       |                             |          |                                                         |
| S42C0005. compiziente       | Дата документа:                      | 06.04.2018                  |          |                                                         |
| нотарушеной налител         | Регистрациснный номер документа:     | 99/002-н/99-2018-1-10       |          |                                                         |
| 10 00/002-0 209-2010-1-10   | Время поступления запроса из СМЭВ:   | 10.07.2019 00:00            |          |                                                         |
|                             | Ногариус:                            | Заверяющий Т. Т. (94200008) |          |                                                         |
| 🏫 Отозвать                  | Статус:                              | ожидзет ответа нотариуса    |          |                                                         |
| 🖹 Протокол                  |                                      |                             |          |                                                         |
| ЗАПРОСЫ                     | Стозвать                             |                             |          |                                                         |
| III Chincoli sanpocce       | Протокол                             |                             |          |                                                         |
|                             | 21.06.2019 17:14 Запрос просмотрен   | Вопрос                      | ×        |                                                         |
| 0 Выход                     | 21.08.2019 17:14 Запрос перенаправле |                             |          |                                                         |
|                             | 21.08.2019 17:03 Запрос просмотрен   | (TO383Th 330007)            |          |                                                         |
|                             | 21.08.2019 17:03 Запрос просмотрен   |                             |          |                                                         |
|                             | 21.06.2019 17:05 Salpot npotworpex   |                             |          |                                                         |
|                             | 21.08.2019 12:51 Запрос просмотрен   |                             | <b>×</b> |                                                         |
|                             | 21.08.2019 12:50 Запрос просмотрен   |                             |          |                                                         |
|                             | 21.08.2019 12:49 Запрос просмотрен   |                             |          |                                                         |
|                             | 21.08.2019 10:28 Запрос просмотран   |                             |          |                                                         |

Рисунок 36. Окно подтверждения отзыва запроса

## 6.3.2.4 Просмотр протокола

Внизу страницы детальной информации расположен протокол действия над запросом (см. рисунок 37).

| Наименование ИС:    | Сервис подтверждения нотариальных документов |         |
|---------------------|----------------------------------------------|---------|
| Название документа: | Руководство пользователя                     | Стр. 23 |

|                                            | Сервис подтверждения нотариальных д                 | окументов                               | Федеральная н. п. сотрудник потаркальной палат | ы 🕪 Выход |
|--------------------------------------------|-----------------------------------------------------|-----------------------------------------|------------------------------------------------|-----------|
|                                            | Детали запроса                                      |                                         |                                                |           |
| Федеральная<br>нотариальная                | Детали запроса                                      |                                         |                                                |           |
| 942C0005. сотрудник<br>нотариальной палаты | Дата документа:<br>Регистрационный номер документа: | 06.04.2018<br>99/002-н/99-2018-1-10     |                                                |           |
| NR 99/002 H/99 2018 1 10                   | время поступления запроса из СМЭВ:                  | 10.07.2019 00:00                        |                                                |           |
| or Перенаправить                           | Статус:                                             | ожидает перенаправления                 |                                                |           |
| 🖹 Протокол                                 |                                                     |                                         |                                                |           |
| запросы                                    | Перегіаправити                                      |                                         |                                                |           |
| 🖽 Список запросов                          | Протокол                                            |                                         |                                                |           |
| 🕪 Выход                                    | 21.08.2019 17:30 Запрос отозван у нот               | ариуса Заверяющий Т. Т. (94200008)      |                                                |           |
|                                            | 21.08.2019 17:30 Запрос просмотрен                  |                                         |                                                |           |
|                                            | 21.08.2019 17:28 Запрос просмотрен                  |                                         |                                                |           |
|                                            | 21.08.2019 17:14 Запрос просмотрен                  |                                         |                                                |           |
|                                            | 21.08.2019 17:14 Запрос перенаправля                | н нотариусу Заверяющий Т. Т. (94200008) |                                                |           |
|                                            | 21.08.2019 1/:03 Запрос просмотрен                  |                                         |                                                |           |
|                                            | 21.08.2019 17:03 Запрос просмотрен                  |                                         |                                                |           |

Рисунок 37. Протокол действия над запросом

### 6.3.2.5 Настройка уведомлений

Пользователь получает уведомления в следующих случаях:

- Получен запрос для недействующего нотариуса;
- Отказ от запроса нотариусом;
- Отзыв запроса сотрудника НП у нотариуса.

Для управления уведомлением сотрудников нотариальной палаты предусмотрен раздел «Настройки/Уведомления» (см. рисунок 38).

| Сервис подтверждения нотариальных документов       |                                                      |                   |  |  |  |  |  |  |
|----------------------------------------------------|------------------------------------------------------|-------------------|--|--|--|--|--|--|
|                                                    | Настройки                                            |                   |  |  |  |  |  |  |
| Федеральная<br>нотариальная<br>942C0005, сотрудник | Параметры рассылки уведомлений<br>Уведомлений в еНот |                   |  |  |  |  |  |  |
| нотариальной палаты                                | 🕑 Уведомлений по email                               | vsuponin@fclit.ru |  |  |  |  |  |  |
| запросы                                            | Уведомлений по СМС                                   |                   |  |  |  |  |  |  |
| <b>Ш</b> Список запросов                           |                                                      |                   |  |  |  |  |  |  |
| НАСТРОЙКИ                                          | Сохранить Отменить                                   |                   |  |  |  |  |  |  |
| 😋 Уведомления                                      |                                                      |                   |  |  |  |  |  |  |
| 🕒 Выход                                            |                                                      |                   |  |  |  |  |  |  |

Рисунок 38. Раздел «Настройки/Уведомления».

Уведомления можно получать по трем каналам:

- Уведомления в ИС «еНот»;
- Уведомление по email;
- Уведомление по смс.

| Наименование ИС:    | Сервис подтверждения нотариальных документов |         |
|---------------------|----------------------------------------------|---------|
| Название документа: | Руководство пользователя                     | Стр. 24 |

Уведомление в ИС «еНот» всегда включено, остальные типы уведомлений пользователь может включать и отключать независимо друг от друга.

Для получения уведомлений на электронную почту нужно выбрать соответствующий пункт меню и указать один или два адреса электронной почты, на которые будут приходить уведомления.

Для получения уведомлений по смс необходимо указать один или два телефонных номера, на которые будут приходить смс-уведомления. Для применения изменений нужно нажать кнопку «Сохранить».

#### 6.3.2.6 Выход из онлайн-сервиса

Выйти из онлайн-сервиса можно нажав на кнопку «Выход» в меню слева или на кнопку «Выход» справа сверху страницы (см. рисунок 39).

|                                            | Сервис подтверждения нотариальных документов                                                               |                                                 | Федеральная н. п. сотрудник нотариальной палаты                                         | ₿ Еыход |
|--------------------------------------------|----------------------------------------------------------------------------------------------------|-------------------------------------------------|-----------------------------------------------------------------------------------------|---------|
|                                            | Запросы                                                                                                    |                                                 |                                                                                         |         |
| Федаралы іал<br>нотариальная               |                                                                                                    |                                                 |                                                                                         |         |
| 942C0005. сотрудник<br>нотариальной палаты | Показать все запросы 🔻 в порядке сначала более актуальные 🔻                                                |                                                 | наити                                                                                   |         |
|                                            |                                                                                                    |                                                 | 1 из 10 страниц. Всего 95 записей. 🤇 🔪                                                  |         |
|                                            | <ul> <li>▼ 10.07.2019 00:00 ст 6.04.2018 № по реестру 99/002-н/99-<br/>2018-1-10</li> </ul>                | передан нотариусу Заверяющий Т. Т. (94200008)   | ожидает перенаправления с 21.08.2019 17:30 👆                                            |         |
| Стисок запросов                            | <ul> <li>• 04.07.2019 00:00 <u>ст 6.04.2018 № по реестру 99/002-н/99-<br/>2018-1-10</u></li> </ul>         | передан нотариусу Заверяющий Т. Т. (94200008)   | ответ нотариуса дан 21.08.2019 16:41                                                    |         |
|                                            | <ul> <li>         21:03:2019 00:00 ст 6.04:2018 № по реестру 99/002-н/99-<br/>2018-1-10      </li> </ul>   | передан нотариусу Петренко А. В. (94200025)     | ожидает ответа нотариуса с 21.08.2019 12:50 🔺                                           |         |
|                                            | <ul> <li>         16.03.2019 00:00 <u>ст 6.04.2018 № по реестру 99/002-н/99-<br/>2018-1-10</u> </li> </ul> | передан нотариусу Заверяющий Т. Т. (94200008)   | в архиве 17.08.2019 17:50                                                               |         |
|                                            | <ul> <li>▼ 16.03.2019 00:00 ст 6.04.2018 № по реестру 99/002-н/99-<br/>2018-1-10</li> </ul>                | передан нотариусу Подмосковный И. И. (94200001) | ожидает ответа нотариуса с 16.08.2019 17:03 🛕                                           |         |
|                                            | <ul> <li>16.03.2019 00:00 <u>ст 6.04.2018 № по реестру 99/002-н/99-<br/>2018-1-10</u></li> </ul>           | передан нотариусу Проверяющий Т. Т. (94200005)  | нотариус вернул запрос 16.08.2019 16:33 🦔                                               |         |
| 10                                         | <ul> <li>■ 10.07.2019 00:00 <u>ct 6.04.2018 № no peectpy 99/002-11/99-</u><br/>2018-1-10</li> </ul>        | передан нотариусу Супонин В. Б. (94200038)      | в архиве 09.08.2019 13:10                                                               |         |
|                                            | <ul> <li>• 08.03.2019 00:00 <u>ст 6.04.2018 № по реестру 99/002-н/99-</u><br/>2018-1-10</li> </ul>         | передан нотариусу Супонин В. Б. (94200038)      | ожидает ответа нотариуса с 08.08.2019 13:05 🛕                                           |         |
|                                            | <ul> <li>• 06.03.2019 00:00 <u>ст 6.04.2018 № по реестру 99/002-н/99-<br/>2018-1-10</u></li> </ul>         | передан нотариусу Супонин В. Б. (94200038)      | в архиве 07.08.2019 16:20                                                               |         |
|                                            | • 02.03.2018 11:17 cr 22.03.2018 № no peecrpy 1-00075 УЖ 02                                                | ц передан нотариусу Супонин В. В. (94200038)    | ожидает ответа нотариуса с 06.08.2019 15:35 🛕<br>1 из 10 страниц: Всего 95 записей. < > |         |

Рисунок 39. Использование кнопки «Выход»

# 7 АВАРИЙНЫЕ СИТУАЦИИ

Описание аварийных ситуаций не требуется.

## 8 РЕКОМЕНДАЦИИ ПО ОСВОЕНИЮ

Специальных рекомендаций по освоению Системы не требуется.